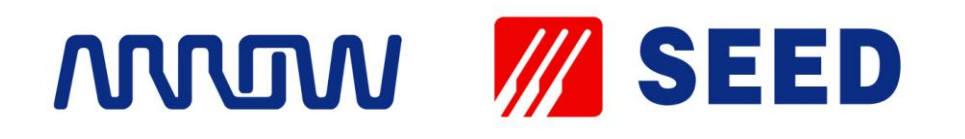

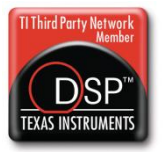

# SEED-DVS8168 用户指南

2012

DSP Development Systems

# SEED-DVS8168 User's Guide

概述:

文档详细介绍基于 SEED-DVS8168 平台的 Linux 服务器下的开发套件的安装配置与使用, 套件下各个部件的使用介绍, 以及系统下各个启动方式的配置等操作。

名称:

SEED-DVS8168 Development Software 用户指南

版本:

version 2.0

修改:

| 版本         | 修改时间      | 修正作者 | 修正说明  |
|------------|-----------|------|-------|
| Version0.0 | 2011/10/8 | 林勇   | 文件创建  |
| Version1.0 | 2011/11/9 | 陈文华  | 补充、校正 |
| Version2.0 | 2012/3/28 | 陈文华  | 升级    |

商标声明:

**W**、SEED 、ARROW & SEED International Ltd.等均为北京艾睿合众科技有限公司注册 商标。

本文档提及的其他所有商标或注册商标,由各自的所有人拥有。

Note: 任何修改操作请在上述表格备注说明。

| <ul> <li>第2章 SEED-DVS8168 SDK 安装</li></ul>                                          | 2<br>2<br>6<br>6<br>6<br>7<br>7<br>7<br>7<br> |
|-------------------------------------------------------------------------------------|-----------------------------------------------|
| <ul> <li>2.1 软件组成</li></ul>                                                         | 2<br>6<br>6<br>7<br>7<br>7<br>7<br>8<br>8     |
| <ul> <li>2.2 SEED-DVS8168 SDK 安装</li></ul>                                          | 2<br>6<br>6<br>7<br>7<br>7<br>8<br>8<br>8     |
| <ul> <li>第3章 SEED-DVS8168 内核使用</li></ul>                                            | 6<br>6<br>7<br>7<br>7<br>8<br>8               |
| <ul> <li>3.1 SEED-DVS8168 Linux 内核源码</li> <li>3.2 SEED-DVS8168 Linux 内核配置</li></ul> | 6<br>7<br>7<br>7<br>7<br>                     |
| <ol> <li>SEED-DVS8168 Linux 内核配置</li> <li>3.2.1 DVS8168 Linux 视频驱动</li> </ol>       | 6<br>7<br>7<br>7<br>                          |
| 3.2.1 DVS8168 Linux 视频驱动                                                            | 7<br>7<br>8<br>8<br>9                         |
|                                                                                     | 7<br>7<br>8<br>8                              |
| 3.2.2 DVS8168 Linux 音频驱动                                                            | 7<br>8<br>9                                   |
| 3.2.3 DVS8168 SATA 硬盘驱动                                                             | 8<br>8<br>. <b>9</b>                          |
| 3.2.4 DVS8168NAND FLASH 驱动                                                          | 8<br>9                                        |
| 3.3 SEED-DVS8168 Linux 内核编译                                                         | 9                                             |
| 第4章 U-Boot 的使用                                                                      |                                               |
| 4.1 SEED-DVS8168 U-Boot 源码                                                          | 9                                             |
| 4.2 SEED-DVS8168 U-Boot 配置                                                          | 9                                             |
| 4.3 U-Boot 常用命令和常用环境变量                                                              | 9                                             |
| 4.3.1 U-Boot 常用命令                                                                   | 9                                             |
| 4.3.2 U-Boot 常用环境变量                                                                 | 12                                            |
| 第5章 常用启动方式配置                                                                        | 14                                            |
| 5.1 启动方式硬件连接                                                                        | 14                                            |
| <b>5.2</b> 主机端串口控制台搭建                                                               | 14                                            |
| 5.3 TFTP 下载内核启动挂载网络文件系统方式                                                           | 15                                            |
| 5.4 NAND Flash 内核启动挂载网络文件系统方式                                                       | 16                                            |
| 5.5 NAND Flash 内核 jffs2 文件系统方式                                                      | 18                                            |
| 第6章 Nandflash 烧写                                                                    | 20                                            |
| 6.1 烧写 U-BOOT 到 NAND FLASH                                                          | 20                                            |
| 6.2 烧写 ulmage 到 NAND FLASH                                                          | 21                                            |
| 6.3 烧写根文件系统到 NAND FLASH                                                             | 23                                            |
| 6.4 烧写 BMP 格式 logo 文件                                                               | 25                                            |
| 第7章 CCS 程序测试                                                                        | 28                                            |
| 7.1 SEED-DVS8168 测试准备                                                               |                                               |
| 7.2 硬件测试概述                                                                          |                                               |
| 7.3 CCS Studio IDE V5 下硬件测试                                                         | 29                                            |
| 7.3.1 aic3104 的测试                                                                   | 29                                            |
| 7.3.2 DDR 的测试                                                                       |                                               |
| 7.3.3 emac_loopback 的测试                                                             | 30                                            |

|     | 7.3.4 gpio 的测试                               |    |
|-----|----------------------------------------------|----|
|     | 7.3.5 i2c0_mapper 的测试                        |    |
|     | 7.3.6 i2c1_mapper 的测试                        |    |
|     | 7.3.7 isl12026 的测试                           |    |
|     | 7.3.8 nandflash 的测试                          |    |
|     | 7.3.9 power_test 的测试                         |    |
|     | 7.3.10 rtc 的测试                               |    |
|     | 7.3.11 uart485_loopback 的测试                  |    |
|     | 7.3.12 uart_loopback 的测试                     | 40 |
|     |                                              |    |
| 第8章 | Linux 设备驱动测试                                 |    |
| 8.1 | isl12026 RTC 芯片测试说明                          | 42 |
|     | 8.1.1 测试方法                                   |    |
|     | 8.1.2 测试                                     | 42 |
| 8.2 | GPIO 测试                                      | 43 |
| 8.3 | uart485 测试                                   | 44 |
| 8.4 | tlv320aic3x 音频采集播放测试                         | 45 |
| 8.5 | 键盘测试                                         | 46 |
| 8.6 | U 盘读写测试                                      | 46 |
| 8.7 | SD 卡接口测试                                     | 47 |
| 第9章 | SEED-SDK 包编译与 demo 演示                        | 48 |
| 9.1 | SEED-SDK 包的编译                                |    |
| 9.2 | Demo 程序演示                                    |    |
|     | 9.2.1 McFW(Multi Channel FrameWork) API demo |    |
|     | 9.2.2 QT GUI DVR demo                        |    |

SEED-DVS8168 Linux 开发环境通常包括 Linux 服务器、Windows 工作台及 SEED-DVS8168 平台三者处于同一个网络中,如下图示:

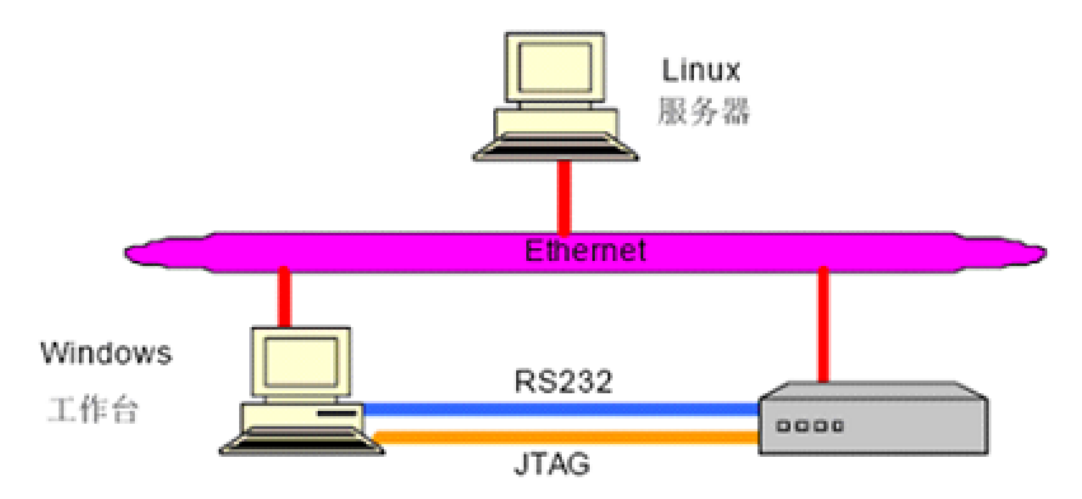

开发工程师在 Linux 服务器上建立交叉编译环境,Windows 工作台通过串口和 JTAG 与 SEED-DVS8168 开发平台连接,开发人员可以在 Windows 工作进行程序开发或者远程 登陆到 Linux 服务器进行开发。

Linux 服务器搭建建议选择常用的 Linux 发行版本,便于各种资源的搜集,建议采用以下版本的 Linux 发行版: ubuntu 10.04

Linux 服务器搭建建议选择常用的 Linux 发行版本,便于各种资源的搜集,本文档中所 有测试均采用 ubuntu 10.04, ubuntu 10.04 是很多 Linux 开发者采用的比较新的版本的 Linux,使用较为方便。

Linux 系统 PC 机端的安装,在此不做详细介绍,用户可以很方便的从网络上获取丰富的资源。

1

Note: 安装 Linux 系统过程中,请勿选择安装防火墙。

# 第2章 SEED-DVS8168 SDK 安装

SEED-DVS8168 平台随机的开发软件套件为 SEED-DVS8168\_SDK,该套件将繁琐的 安装、配置、各个目录下程序编译器路径复杂的配置等进行简化,很大程度上减少用户的繁 琐操作,降低开发者的开发难度。

#### Note: 以下将 SEED-DVS8168\_SDK 简称为 SEED-SDK。

#### 2.1 软件组成

SEED-SDK包含了,ARM端的 ARM 2009q1-203交叉编译器,linux内核,Linux环境的NFS文件系统包及相关软件开发包等。

后面章节将详细叙述基于 LINUX 的软件安装及使用。

#### 2.2 SEED-DVS8168 SDK 安装

SEED-SDK 的安装建议完全按照以下步骤与路径进行配置,以简化后续各种配置的繁琐,安装过程以 root 账号登陆 Linux 服务器,且开发过程也以 root 用户权限进行开发。 约定:

Host # 表示 Linux 开发机(服务器)控制台提示符

Target # 表示 SEED-DVS8168 平台的串口控制台提示符

SEED-SDK 安装到 Linux 服务器的安装步骤如下:

复制

将SEED-DVS8168 产品光盘中Linux Develop Software目录下的DaVinci开发套件 SEED-DVS8168\_SDK.tar.gz复制到Linux服务器的/opt目录下;

■ 安装

在 Linux 服务器下进入到/opt 目录下,进行解压安装操作,使用命令:

Host #cd /opt

Host #tar zxvf \*.tar.gz

该过程将所需要的软件安装到/opt 根目录下,安装过程需要 5-10 分钟,请等待完成。

SEED-SDK 安装完成后,在/opt/DVRRDK\_02.00.00.23 下创建如下目录:

dvr\_rdk Mcfw(Multi Channel Framework)框架,及对应应用程序例程

linux\_test linux下部分硬件接口测试程序

target 根文件系统

tftphome tftp 服务器根目录,用于存放 ulmage 等,便于从 tftp 服务器启动系统

ti\_tools 所有的开发组件,及编译工具链

SEED-SDK 配置

SEED-SDK 安装完毕仅需对其进行简单的配置即可以使用,进行 demo 等程序的编译等操作。

▶ 配置 ARM 2009q1-203 交叉编译器 PATH

Host#: cd /root //先进入 root 用户根目录

Host#: gedit .bashrc //打开环境变量文件

修改普通用户目录下.bashrc 文件,打开.bashrc 文件,在最后一行添加如下内容

PATH="/opt/DVRRDK\_02.00.00.23/ti\_tools/cgt\_a8/arm-2009q1/bin:\$PATH"

export PATH

保存退出并重启系统。

用户可以通过如下方式测试 ARM 2009q1-203 编译器是否可以使用,在 Linux 服务器控制

台输入如下命令:

Host # arm-none-linux-gnueabi-gcc

显示如下信息时,表示安装正常:

seed@seed-desktop:~\$ arm-none-linux-gnueabi-gcc arm-none-linux-gnueabi-gcc: no input files seed@seed-desktop:~\$

- ➢ 安装 NFS
- 1. 安装 NFS 软件

Host# apt-get install portmap nfs-kernel-server

2. 修改/etc/default/portmap 成如下配置

# Portmap configuration file

#

# Note: if you manually edit this configuration file,

# portmap configuration scripts will avoid modifying it

# (for example, by Running 'dpkg-reconfigure portmap').

# If you want portmap to listen only to the loopback

# interface, uncomment the following line (it will be

# uncommented automatically if you configure this

# through debconf).

#OPTIONS="-i 127.0.0.1"

3. 配置 NFS 文件系统服务

修改/etc/exports 文件,添加如下内容

/opt/DVRRDK\_02.00.00.23/target/rfs

\*(rw,nohide,insecure,no\_subtree\_check,async,no\_root\_squash)

保存退出即可。

运行以下命令启动 nfs 服务:

Host #/etc/init.d/nfs-kernel-server restart //重启 nfs 服务

Host # /etc/init.d/portmap restart //重启端口映射服务

Host #showmount -e

//查看添加的文件系统是否暴露

➤ TFTP SERVER 搭建

1. 检查 Linux 服务器是否已经安装 TFTP 服务器,在控制台执行以下命令检查:

Host # which tftp ∠

2. 如果没有安装 tftp server 用户使用如下命令安装:

Host # apt-get install tftpd-hpa tftp-hpa xinetd /

3. 配置 tftp server:

Host # gedit /etc/default/tftpd-hpa /

对其内容修改如下:

TFTP\_DIRECTORY="/opt/DVRRDK\_02.00.00.23/tftphome"

TFTP\_OPTIONS="-I -c -s"

4. 重启 tftp server:

Host #service tftpd-hpa restart ∠

5. 测试 tftp server 是否配置成功:

Host # echo ' hello tftp service ! ' > /opt/DVRRDK\_02.00.00.23/tftphome/tftp ∠

*Host* **#** tftp **###.###.###** *∠* 

tftp> get tftp∠

tftp> quit ∠

Host # cat tftp  $\checkmark$ 

hello tftp service!

其中"###.###.###"为本机 IP。

至此,SEED-SDK 开发工具安装,配置完毕。

# 第3章 SEED-DVS8168 内核使用

SEED-DVS8168 平台的 Linux 内核,针对硬件平台,实现对平台的音频、视频采集、视频显示、NAND Flash 等各个外设驱动支持。

当用户对 SEED-DVS8168 下的内核驱动源码进行调整或者添加新的设备驱动后,需要 对内核进行重新编译配置,编译生成内核镜像后,可以通过 tftp 下载到 SEED-DVS8168 目 标板上运行,进行测试,下面详细介绍 Linux 内核的使用。

#### 3.1 SEED-DVS8168 Linux 内核源码

SEED-DVS8168 Linux 的内核源码安装在 Linux 服务器(开发端主机)的

/opt/DVRRDK\_02.00.00.23/ti\_tools/linux\_lsp/linux-psp-dvr-04.00.01.13/src/linux-04.00.01

**.13** 目录下,用户需要修改内核源码时可在此目录下进行操作(注意做好备份),修改完毕 在该目录下进行编译就可以生成 ulmage 内核二进制镜像。

#### 3.2 SEED-DVS8168 Linux 内核配置

SEED-DVS8168 Linux 配置编译步骤如下:

1、使用下面命令配置 SEED-DVS8168 默认的 Linux 内核(交叉编译器最好指定全路

径);

Host# make ARCH=arm

CROSS\_COMPILE=/opt/DVRRDK\_02.00.00.23/ti\_tools/cgt\_a8/arm-2009q1/bin/arm-non e-linux-gnueabi- seed\_dvs8168\_defconfig

2、如果用户需要调整内核选项,可以使用如下命令进入内核配置菜单,对编译选项进

行修改:

Host # make ARCH=arm

CROSS\_COMPILE=/opt/DVRRDK\_02.00.00.23/ti\_tools/cgt\_a8/arm-2009q1/bin/arm-non

e-linux-gnueabi- menuconfig

注: 若系统中未安装 ncurses-devel 包,则先执行以下命令进行安装,否者无法显示配置界面。

#### Host# apt-get install ncurses-dev

用户通过键盘上下左右键进行选择配置,添加删减不要的内核模块,配置完成退出并保

存配置即可。

下面为 SEED-DVS8168 部分 linux 驱动的配置界面。

## 3.2.1 DVS8168 Linux 视频驱动

| V       | ideo capture adapters                                        |
|---------|--------------------------------------------------------------|
| []      | Enable advanced debug functionality                          |
| []      | Enable old-style fixed minor ranges for video devices        |
| []      | Autoselect pertinent encoders/decoders and other helper chip |
|         | Encoders/decoders and other helper chips>                    |
| <m></m> | TI81XX V4L2-Display driver                                   |
| <m></m> | TI81XX V4L2-Capture driver                                   |
| < >     | CPiA2 Video For Linux                                        |
| < >     | SR030PC30 VGA camera sensor support                          |
| < >     | SoC camera support                                           |

#### 3.2.2 DVS8168 Linux 音频驱动

|     | ALSA for SoC audio support                         |
|-----|----------------------------------------------------|
| <*> | SoC Audio for the TI81XX chip                      |
| _*_ | TVP5158 Audio Codec support for DaVinci DM8168 EVM |
| <*> | SoC Audio support for TI81XX EVM                   |
| <*> | On-chip HDMI audio support for TI81XX EVM          |
| < > | SoC Audio for the Texas Instruments OMAP chips     |
| < > | Build all ASoC CODEC drivers                       |

## 3.2.3 DVS8168 SATA 硬盘驱动

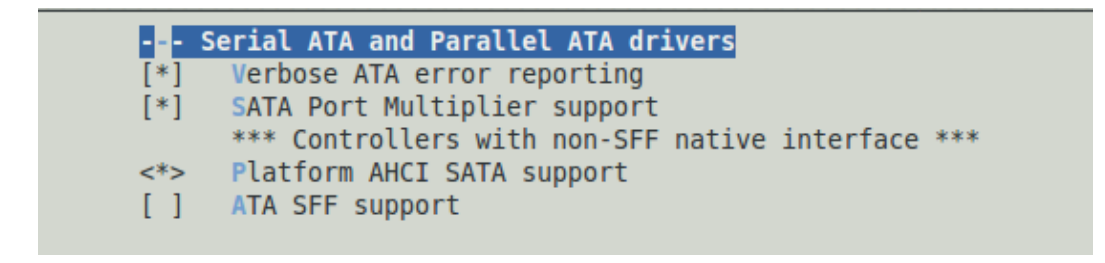

#### 3.2.4 DVS8168NAND FLASH 驱动

|     | Memory Technology Device (MTD) support                       |
|-----|--------------------------------------------------------------|
| []  | Debugging                                                    |
| < > | MTD tests support                                            |
| <*> | MTD concatenating support                                    |
| [*] | MTD partitioning support                                     |
| < > | RedBoot partition table parsing                              |
| [*] | Command line partition table parsing                         |
| < > | ARM Firmware Suite partition parsing                         |
| < > | TI AR7 partitioning support                                  |
|     | <pre>*** User Modules And Translation Layers ***</pre>       |
| <*> | Direct char device access to MTD devices                     |
| -*- | Common interface to block layer for MTD 'translation layers' |
| <*> | Caching block device access to MTD devices                   |
| < > | FTL (Flash Translation Layer) support                        |
| < > | NFTL (NAND Flash Translation Layer) support                  |
| < > | INFTL (Inverse NAND Flash Translation Layer) support         |
| < > | Resident Flash Disk (Flash Translation Layer) support        |
| < > | NAND SSFDC (SmartMedia) read only translation layer          |
| < > | SmartMedia/xD new translation layer                          |
| < > | Log panic/oops to an MTD buffer                              |
|     | RAM/ROM/Flash chip drivers>                                  |
|     | Mapping drivers for chip access>                             |
|     | Self-contained MTD device drivers>                           |
| []  | NAND ECC Smart Media byte order                              |
| <*> | NAND Device Support>                                         |
| < > | OneNAND Device Support>                                      |
|     | LPDDR flash memory drivers>                                  |
|     |                                                              |

## 3.3 SEED-DVS8168 Linux 内核编译

SEED-DVS8168内核配置保存后,运行下面指令进行内核编译:(注:交叉编译器最好

指定全路径)

#### *Host* # make ARCH=arm

CROSS\_COMPILE=/opt/DVRRDK\_02.00.00.23/ti\_tools/cgt\_a8/arm-2009q1/bin/arm-non

#### e-linux-gnueabi- ulmage

编译过程可能需要较长时间,编译完成生成 ulmage 文件,该文件在内核源码当前目录

下的 arch/arm/boot/目录下。

如果用户想编译模块,可以运行如下命令进行编译内核模块:

Host #make ARCH=arm

CROSS\_COMPILE=/opt/DVRRDK\_02.00.00.23/ti\_tools/cgt\_a8/arm-2009q1/bin/arm-non

#### e-linux-gnueabi- modules

编译过程可能需要较长时间,编译完成生成用户需要的内核模块文件。

# 第4章 U-Boot的使用

#### 4.1 SEED-DVS8168 U-Boot 源码

源码在 Linux 服务器(开发端主机)

/opt/DVRRDK\_02.00.00.23/ti\_tools/linux\_lsp/linux-psp-dvr-04.00.01.13/src/u-boot-04.00 .01.13 目录下,用户需要修改源码时可在此目录下进行操作(注意做好备份),修改完毕在 该目录下进行编译就可以生成 u-boot.noxip.bin 二进制镜像。

## 4.2 SEED-DVS8168 U-Boot 配置

进入目录 uboot 所在目录

Host #cd

/opt/DVRRDK\_02.00.00.23/ti\_tools/linux\_lsp/linux-psp-dvr-04.00.01.13/src/u-boot-04.00. 01.13

进入目录后使用下面命令清理

Host# make distclean

使用如下命令编译 u-boot

Host # make ARCH=arm

CROSS\_COMPILE=/opt/DVRRDK\_02.00.00.23/ti\_tools/cgt\_a8/arm-2009q1/bin/arm-non

e-linux-gnueabi- ti8168\_evm\_config

Host# make ARCH=arm

CROSS\_COMPILE=/opt/DVRRDK\_02.00.00.23/ti\_tools/cgt\_a8/arm-2009q1/bin/arm-non

e-linux-gnueabi- u-boot.ti

编译成功,在目录下生成 u-boot.noxip.bin 文件。

#### 4.3 U-Boot 常用命令和常用环境变量

4.3.1 U-Boot 常用命令

U-Boot 提供了周详的命令帮助,通过 help 命令还能查看每个命令的参数说明。由于研

发过程的需要,有必要先把 U-Boot 命令的用法弄清晰。接下来,解释一下常用命令的功能和参数。

| 本目         | 用法: 变量 [command]。                                |
|------------|--------------------------------------------------|
| <b>愛</b> 重 | 说明:列出命令的帮助信息,当不带参数时,列出所有命令及简要说明                  |
| help       | 同 ?                                              |
|            | 用法: bootm [addr [arg]]                           |
|            | 说明: bootm 命令能引导启动存储在内存中的程式映像。这些内存包括 RAM 和        |
|            | 能永久保存的 Flash。                                    |
| haatm      | 第1个参数 addr 是程式映像的地址,这个程式映像必须转换成 U-Boot 的格式。      |
| DOOLIN     | 第2个参数对于引导 Linux 内核有用,通常作为 U-Boot 格式的 RAMDISK 映像  |
|            | 存储地址;也能是传递给 Linux 内核的参数 (缺省情况下传递 bootargs 环境变量   |
|            | 给内核)。                                            |
|            |                                                  |
|            | 用法: bootp [LoadAddress] [bootfilename]           |
|            | 说明: bootp 命令通过 bootp 请求,需求 DHCP 服务器分配 IP 地址,然后通过 |
| haata      | TFTP 协议下                                         |
| ροοιρ      | 载指定的文件到内存。                                       |
|            | 第1个参数是下载文件存放的内存地址。                               |
|            | 第2个参数是要下载的文件名称,这个文件应该在研发主机上准备好。                  |
|            | 用法: cmp [.b, .w, .l] addr1 addr2 count           |
|            | 说明: cmp 命令能比较 2 块内存中的内容。.b 以字节为单位; .w 以字为单位; .l  |
|            | 以长字为单                                            |
| 0000       | 位。注意: cmp.b 中间不能保留空格,需要连续敲入命令。                   |
| cmp        | 第1个参数 addr1 是第一块内存的起始地址。                         |
|            | 第2个参数 addr2 是第二块内存的起始地址。                         |
|            | 第3个参数 count 是要比较的数目,单位按照字节、字或长字。                 |
|            |                                                  |
| ср         | 用法: cp [.b, .w, .l] source target count          |

10

说明: cp 命令能在内存中复制数据块,包括对 Flash 的读写操作。

第1个参数 source 是要复制的数据块起始地址。

第 2 个参数 target 是数据块要复制到的地址。这个地址如果在 Flash 中,那么会 直接调用写 Flash 的函数操作。所以 U-Boot 写 Flash 就使用这个命令,当然需 要先把对应 Flash 区域擦干净。

第3个参数 count 是要复制的数目,根据 cp.b cp.w cp.l 分别以字节、字、长字 为单位。

用法: erase start end

erase N:SF[-SL]

erase bank N

erase all

erase 命令能擦 Flash。

参数必须指定 Flash 擦除的范围。

erase 说明:按照起始地址和结束地址,start 必须是擦除块的起始地址; end 必须是擦除末尾块的结束地址。这种方式最常用。举例说明:擦除 0x20000 ? 0x3ffff 区域 命令为 erase 20000 3ffff。 按照组和扇区,N 表示 Flash 的组号,SF 表示擦除起始扇区号,SL 表示擦除结

束扇区号。另外,还能擦除整个组,擦除组号为 N 的整个 Flash 组。擦除全部

Flash 只要给出一个 all 的参数即可。

用法: printenv name ...

printenv 说明: printenv 命令打印环境变量。

能打印全部环境变量,也能只打印参数中列出的环境变量。

用法: sleep N sleep

setenv

说明: sleep 命令能延迟 N 秒钟执行, N 为十进制数。

用法: setenv name value ...

说明: setenv 命令能设置环境变量。

第1个参数是环境变量的名称。

第2个参数是要设置的值,如果没有第2个参数,表示删除这个环境变量。

tftpboot 用法: tftpboot [LoadAddress] [bootfilename]

说明: tftpboot 命令能使用 TFTP 协议通过网络下载文件。按照二进制文件格式 下载。另外使用这个命令,必须设置好相关的环境变量。例如 serverip 和 ipaddr。 第1个参数 LoadAddress 是下载到的内存地址。 第2个参数是要下载的文件名称,必须放在 TFTP 服务器相应的目录下。

4.3.2 U-Boot 常用环境变量

U-Boot 中使用 printenv 可以查看各个环境变量,使用 setenv 可以设置各个环境变量,而 saveenv 则用于保存各个环境变量。常用环境变量如下表示:

| 环境变量      | 描述                                              |
|-----------|-------------------------------------------------|
|           | 设置自启动延时时间。单位为秒。只有当bootcmd 变量被设置后,该变             |
|           | 量才有效。该变量值范围为大于等于-1 的整数。当设置为-1 时,关闭自             |
|           | 启动的功能。在延迟时间内可按任意键切换到命令行模式。                      |
| bootdelay | 例: setenv bootdelay 4                           |
|           | 说明:设置自启动延时4秒。                                   |
|           | 例:setenv bootdelay -1                           |
|           | 说明:关闭自启动功能。                                     |
|           | 定义以太网接口的掩码                                      |
| netmask   | 例: setenv netmask 255.255.255.0                 |
|           | 说明: 设置子网掩码为 255.255.255.0                       |
|           | 设置网关。                                           |
| gatewayip | 例: setenv gatewayip 192.168.0.1                 |
|           | 说明:设置网关 ip 地址为 192.168.0.1。                     |
|           | 定义以太网接口的 MAC 地址                                 |
| ethaddr   | 例: setenv ethaddr xx: xx: xx: xx: xx: xx        |
| Gulauui   | 说明:设置以太网MAC地址为xx: xx: xx: xx: xx xx: xx         |
|           | Note: 设置 ethaddr 后,应运行 saveenv,重启才能使 MAC 地址配置有效 |
| serverip  | 定义 tftp 服务器端的 IP 地址                             |

|         | 例: setenv serverip xxx.xxx.xxx     |  |  |  |
|---------|------------------------------------|--|--|--|
|         | 说明: 设置tftp服务器ip为xxx.xxx.xxx        |  |  |  |
|         | 定义本地开发板的 IP 地址                     |  |  |  |
| ipaddr  | 例: setenv ipaddr xxx.xxx.xxx       |  |  |  |
|         | 说明: 设置ip地址为xxx.xxx.xxx             |  |  |  |
|         | 定义自动启动时执行的命令                       |  |  |  |
| bootcmd | 例: setenv bootcmd bootm 0x23450000 |  |  |  |
|         | 说明:设置启动后自动执行 0x23450000 处的代码。      |  |  |  |
| Stdin   | 定义标准输入设备,一般是串口                     |  |  |  |
| stdout  | 定义标准输出设备,一般是串口                     |  |  |  |
| Stderr  | 定义标准出错信息输出设备,一般是串口                 |  |  |  |

# 第5章 常用启动方式配置

SEED-DVS8168 平台支持如下启动方式:

- **TFTP** 下载内核启动挂载网络文件系统方式
- NAND Flash 启动挂载网络文件系统方式
- NAND Flash 启动挂载 jffs2 文件系统方式

SEED-DVS8168 平台默认的启动方式是从 NAND Flash 中启动 U-Boot、ulmage, 挂载 jffs2 文件系统的方式。

#### 5.1 启动方式硬件连接

将串口线的一端连接 SEED-DVS8168 平台的 RS232 串口 J41,另一端连接 Windows PC 机的 COM1(或 COM2 等)串口;

■ 将网线一端连接 SEED-DVS8168 平台的网络接口 J7,另一端连接路由器或其他 网络接口;

将板卡 SW3 开关置成从 NAND 启动。 SW3[10:1] ---> 00000 10010

#### 5.2 主机端串口控制台搭建

用户通过主机端串口同 SEED-DVS8168 交互,对 SEED-DVS8168 进行控制并运行程 序等。主机端串口使用 PC 机 windows 系统自带的超级终端即可。配置如下:

- 点击 PC 机左下角开始-->程序-->附件-->通讯-->超级终端;
- 在"您的区号(或城市号)是什么(C)?"下键入010后点击确定;
- 点击确定,在新弹出的对话框中输入你喜欢的名称,如 davinci;
- 在新的对话框中的"连接时使用"下选择你希望使用的串口设备,点击确定;

在端口设置选项中配置波特率 115200,数据位 8,奇偶校验无,停止位 1,数据 流控制无。

14

#### 5.3 TFTP 下载内核启动挂载网络文件系统方式

TFTP 启动需要将内核镜像文件 ulmage 放置在 tftp 服务器配置路径下,在第二章中 SDK 包的配置中已经将该路径配置为/opt/ DVRRDK\_02.00.00.23/tftphome/。

执行以下命令将 ulmage 复制到/opt/DVRRDK\_02.00.00.23/tftphome/目录下:

Host # cp

/opt/DVRRDK\_02.00.00.23/ti\_tools/linux\_lsp/linux-psp-dvr-04.00.01.13/src/linux-04.00.01 .13/arch/arm/boot/ulmage /opt/DVRRDK\_02.00.00.23/tftphome/

TFTP 下载内核启动挂载网络文件系统方式,即通过 tftp 服务器下载内核,文件系统挂载到Linux服务器下的已经搭建好的/opt/DVRRDK\_02.00.00.23/target/rfs 文件系统目录下。 具体配置启动方式操作如下:

SEED-DVS8168 上电启动,通过 PC 机串口控制台显示启动信息如下:

| U-Boot 2010.06 (Mar 14 2012 - 16:19:26)                                                                                        |
|----------------------------------------------------------------------------------------------------|
| TI8168-GP rev 1.1                                                                                                    |
| ARM clk: 987MHz<br>DDR clk: 796MHz<br>HDVICP clk: 600MHz<br>I3 Fast clk: 560MHz<br>HDVPSS clk: 280MHz<br>Ducati M3 clk: 280MHz |
| I2C: ready<br>DRAM: 2 GiB<br>NAND: HW ECC Hamming Code selected<br>256 MiB                                                     |
| <pre>r;;;rsiSiS552X52525252525252525252525252525252525</pre>                                                                   |
| MMC: OMAP SD/MMC: 0<br>Net: Detected MACID:40:5f;c2:16:aa:e4                                                                   |
| DaVinci EMAC                                                                                                    |
| SEED-DVS8168_v1.0#                                                                                                    |

显示 Hit any key to stop autoboot: 3 时按下回车键,中断系统自动系统,进行启动
 参数配置,此时显示如下提示符: SEED-DVS8168\_v1.0#;

■ 配置 TFTP 服务器 IP 地址:

SEED-DVS8168\_v1.0# setenv serverip xxx.xxx.xxx.xxx

其中, xxx.xxx.xxx 为 Linux 主机服务器的 IP 地址;

配置 SEED-DVS8168 平台的 IP 地址:

SEED-DVS8168\_v1.0# setenv ipaddr xxx.xxx.xxx.xxx

其中, xxx.xxx.xxx 为 DVS8168 的 IP 地址, 此处配置为静态 IP 地址, 需要与 serverip 在同一网段即可;

配置 SEED-DVS8168 启动环境变量

SEED-DVS8168\_v1.0# setenv bootargs 'mem=116M console=ttyO0,115200n8

root=/dev/nfs nfsroot=192.168.253.142:/opt/DVRRDK\_02.00.00.23/target/rfs

ip=192.168.253.183:192.168.253.142:192.168.253.1:255.255.255.0::eth0:off vram=20M

notifyk.vpssm3\_sva=0xbfd00000'

SEED-DVS8168\_v1.0# setenv bootcmd 'tftp 0x81000000 ulmage;bootm 0x81000000'

SEED-DVS8168\_v1.0# save

Note: ip 后面参数需要根据网络环境进行修改,其中"192.168.253.183"为板卡 IP,

"192.168.253.142"为 sever IP, "192.168.253.1"为网关, "255.255.255.0"为子网掩码, 若 IP 使用动态获取, 可将 ip 参数配置为"ip=dhcp"。

■ 配置完成系统启动,敲如下命令启动系统

SEED-DVS8168\_v1.0#boot

#### 5.4 NAND Flash 内核启动挂载网络文件系统方式

NAND Flash 内核启动挂载网络文件系统方式,即通过读取 NAND Flash 中烧写的内核 启动,文件系统挂载到 Linux 服务器下的已经搭建好的/opt/DVRRDK\_02.00.00.23/target/rfs 文件系统目录下。具体配置启动方式操作如下:

SEED-DVS8168 上电启动,通过 PC 机串口控制台显示启动信息如下:

显示 Hit any key to stop autoboot: 3 时按下回车键,中断系统自动系统,进行启动 参数配置,此时显示如下提示符: SEED-DVS8168\_v1.0#;

■ 配置启动参数,在提示符下输入以下配置参数

SEED-DVS8168\_v1.0# setenv bootargs 'mem=116M console=ttyO0,115200n8

root=/dev/nfs nfsroot=192.168.253.142:/opt/DVRRDK\_02.00.00.23/target/rfs

ip=192.168.253.183:192.168.253.142:192.168.253.1:255.255.255.0::eth0:off vram=20M

notifyk.vpssm3\_sva=0xbfd00000'

SEED-DVS8168\_v1.0# setenv bootcmd 'nand read 0x81000000 0x00580000

0x260000;bootm 0x81000000'

SEED-DVS8168\_v1.0#save

Note: ip 后面参数需要根据网络环境进行修改,其中"192.168.253.183"为板卡 IP,

"192.168.253.142"为 sever IP, "192.168.253.1"为网关, "255.255.255.0"为子网掩码, 若 IP 使用动态获取, 可将 ip 参数配置为"ip=dhcp"。

配置完成系统启动,敲如下命令启动系统

SEED-DVS8168\_v1.0#boot

Note: NAND Flash 中内核的烧写操作请参考第六章第二节内容。

## 5.5 NAND Flash 内核 jffs2 文件系统方式

NAND Flash 内核 jffs2 文件系统方式,即通过读取 NAND Flash 中烧写的内核启动, 文件系统挂载到 NAND Flash 中烧写的文件系统目录下,文件系统格式为 jffs2。具体配置 启动方式操作如下:

■ SEED-DVS8168 上电启动,通过 PC 机串口控制台显示启动信息如下:

| U-Boot 2010.06 (Mar 14 2012 - 16:19:26)                                                                                        |
|----------------------------------------------------------------------------------------------------|
| TI8168-GP rev 1.1                                                                                                    |
| ARM clk: 987MHz<br>DDR clk: 796MHz<br>HDVICP clk: 600MHz<br>I3 Fast clk: 560MHz<br>HDVPSS clk: 280MHz<br>Ducati M3 clk: 280MHz |
| I2C: ready<br>DRAM: 2 GiB<br>NAND: HW ECC Hamming Code selected<br>256 MiB                                                     |
| <pre>constant<br/>;;;;;;;;;;;;;;;;;;;;;;;;;;;;;;;;;;;</pre>                                                                    |
| MMC: OMAP SD/MMC: 0<br>Net: Detected MACID:40:5f:c2:16:aa:e4                                                                   |
| Ethernet PHY: GENERIC @ 0x01<br>DaVinci EMAC                                                                                   |
| Hit any key to stop autoboot: 0<br>SEED-DVS8168 v1 0#                                                                          |

显示 Hit any key to stop autoboot: 3 时按下回车键,中断系统自动系统,进行启动参数配置,此时显示如下提示符: SEED-DVS8168\_v1.0#;

■ 配置启动参数,在提示符下输入以下配置参数

SEED-DVS8168\_v1.0#setenv bootargs ' mem=116M console=ttyO0,115200n8

root=/dev/mtdblock4 rw rootfstype=jffs2

ip=192.168.253.183:192.168.253.142:192.168.253.1:255.255.255.0::eth0:off vram=20M

notifyk.vpssm3\_sva=0xbfd00000'

SEED-DVS8168\_v1.0#setenv bootcmd 'nand read 0x81000000 0x00580000

0x260000;bootm 0x81000000'

SEED-DVS8168\_v1.0#save

Note: ip 后面参数需要根据网络环境进行修改,其中"192.168.253.183"为板卡 IP,

"192.168.253.142"为 sever IP, "192.168.253.1"为网关, "255.255.255.0"为子网掩码, 若 IP 使用动态获取, 可将 ip 参数配置为"ip=dhcp"。

■ 启动 NAND Flash 中的内核,在提示符下输入命令:

SEED-DVS8168\_v1.0#boot

# 第6章 Nandflash 烧写

## 6.1 烧写 U-BOOT 到 NAND FLASH

■ 打开 CCStudio v5,单击 CortexA8,从 SEED-DVS8168 光盘根目录 Flash\_write 文件 夹中加载 gel 文件(evm816x.gel),并连接 CortexA8,连接 SEED-DVS8168 目标板;

■ 从 SEED-DVS8168 光盘根目录 Flash\_write 文件夹中加载可执行文件加载 nand-flash-writer.out, CCS 上操作操作路径为"Run->Load->Load Program"

| Ŧ               | Load Program       | 1                                                                                                    |                               |                             |                         |                     |               | ×        |
|-----------------|--------------------|----------------------------------------------------------------------------------------------------|-------------------------------|-----------------------------|-------------------------|---------------------|---------------|----------|
| P               | rogram file        |                                                                                                    |                               |                             | <b>~</b> [              | rowse               | Browse projec | :t       |
| ſ               | 打开                 |                                                                                                    |                               |                             |                         |                     | ? 🛛           |          |
|                 | 查找范围( <u>I</u> ):  | 📄 Flash_write                                                                                                    | :                             | •                           | <ul> <li>G Ø</li> </ul> | 🤊 📂 🛄 -             |               |          |
|                 | 我最近的文档             | nand-flash-w                                                                                                    | riter.out                     |                             |                         |                     |               | <b>P</b> |
|                 | <b>()</b><br>桌面    |                                                                                                    |                               |                             |                         |                     |               |          |
| _               |                    |                                                                                                    |                               |                             |                         |                     |               | 1 🗉 •    |
| In<br>In<br>RC: | <b>夏</b> 夏<br>我的电脑 |                                                                                                    |                               |                             |                         |                     |               |          |
| in<br>zi:       | 國上部居     國     日   |                                                                                                    |                               |                             |                         |                     |               |          |
| mp              |                    | 文件名 (20):<br>文件类型 (20):                                                                                                    | nand-flash-wi<br>Program File | riter.out<br>s (*.out;*.ax; | f;*.x*)                 | <ul><li>✓</li></ul> | 打开 (0)<br>取消  |          |
|                 | 占击运行. 5            | はぼれい かっかい かんしゅう しんしゅう しんしゅ しんしゅ | 下内容. 洗掉                       | 圣" <b>1".</b> 按回3           | 车键.讲                    | 行 uboot             | 烧写            |          |

点击运行,对话框出现如下内容,选择"1",按回车键,进行 uboot 烧与

```
[CortexA8] Choose your operation
[CortexA8] Enter 1 ---> To Flash an Image
[CortexA8] Enter 2 ---> To ERASE the whole NAND
[CortexA8] Enter 3 ---> To DDR Simple test
[CortexA8] Enter 4 ---> To EXIT
1
```

```
■ 然后输入要烧写的 uboot 文件路径,并按回车开始烧写 uboot:
[CortexA8] Welcome to CCS Nand Flash Utility
[CortexA8]
[CortexA8]
[CortexA8] Choose your operation
[CortexA8] Enter 1 ---> To Flash an Image
[CortexA8] Enter 2 ---> To ERASE the whole NAND
[CortexA8] Enter 3 ---> To DDR Simple test
[CortexA8] Enter 4 ---> To EXIT
[CortexA8] Enter image file path
D:\Flash write\u-boot.noxip.bin
[CortexA8] Starting NETRA NAND writer
   如果烧写程序,将输出如下信息。
[Cortex18] Writing image data to Block 1 PageOx12
[Cortex18] Writing image data to Block 1 PageOx13
[Cortex18] Writing image data to Block 1 PageOx14
[CortexA8] Writing image data to Block 1 PageOx15
[Cortex18] Writing image data to Block 1 PageOx16
[CortexA8] Writing image data to Block 1 PageOx17
[CortexA8] Writing image data to Block 1 PageOx18
[Cortex18] Writing image data to Block 1 PageOx19
[CortexA8] Application is successfully flashed
[CortexA8]
[CortexA8]
[CortexA8] NAND boot preparation was successful!
```

## 6.2 烧写 ulmage 到 NAND FLASH

完成 U-boot 烧写后,就可烧写 ulmage 文件,采用 TFTP 方式进行烧写。具体步骤如下:

SEED-DVS8168 上电启动,通过 PC 机串口控制台显示启动信息如下:

■ 显示 Hit any key to stop autoboot: 3 时按下回车键,中断系统自动系统,进行启动 参数配置,此时显示如下提示符: SEED-DVS8168\_v1.0#

■ 将烧写镜像文件 ulmage 从 SEED-DVS8168 光盘根目录 Flash\_write 文件夹中放入 tftp server 的根目录下,如 linux 主机/opt/ DVRRDK\_02.00.00.23/tftphome/目录下(默认该目 录下已经包含该文件);

▶ 设置系统环境变量,如下:

SEED-DVS8168\_v1.0# setenv serverip ##.##.##

SEED-DVS8168\_v1.0# setenv ipaddr ##.##.##

下载 ulmage 镜像文件到 DDR 空间;

SEED-DVS8168\_v1.0# tftp 0x81000000 ulmage

擦除 Nand flash 内容;

SEED-DVS8168\_v1.0# nand erase <start> <length>

其中:

start : 为需要擦出 nand flash 的起始地址;

**length**: 为长度

需要注意 start 和 length 需根据具体情况配置, SEED-DVS8168 中, NAND FLASH kernel 分区的起始地址是 0x00580000,因而该值最好配成 0x00580000; length 取决于 ulmage 文件的大小。

NOTE: 烧写 SEED-DVS8168 光盘中提供的内核可以使用如下命令

SEED-DVS8168\_v1.0# nand erase 0x00580000 0x440000

▶ 烧写 ulmage 镜像文件

SEED-DVS8168\_v1.0# nand write 0x81000000 <start> <length>

NOTE: 烧写 SEED-DVS8168 光盘中提供的内核可以使用如下命令

SEED-DVS8168\_v1.0# nand write 0x81000000 0x00580000 0x300000

■ 等待烧写完成。

▶ 设置启动命令:

SEED-DVS8168\_v1.0# setenv bootcmd 'nand read 0x81000000 0x00580000 0x260000;bootm 0x81000000' SEED-DVS8168\_v1.0# save

重启板卡,进入文件系统。

#### 6.3 烧写根文件系统到 NAND FLASH

完成 ulmage 烧写后,就可以烧写根文件系统,根文件系统通过 NFS 烧写到 NAND FLASH 中,具体步骤如下:

SEED-DVS8168 上电启动,通过 PC 机串口控制台显示启动信息如下:

■ 显示 Hit any key to stop autoboot: 3 时按下回车键,中断系统自动系统,进行根文 件系统烧写,此时显示如下提示符: SEED-DVS8168\_v1.0#;

■ 配置启动参数,在提示符下输入以下配置参数

SEED-DVS8168\_v1.0# setenv bootargs 'mem=116M console=ttyO0,115200n8

root=/dev/nfs nfsroot=192.168.253.142:/opt/DVRRDK\_02.00.00.23/target/rfs

ip=192.168.253.183:192.168.253.142:192.168.253.1:255.255.255.0::eth0:off vram=20M

notifyk.vpssm3\_sva=0xbfd00000'

SEED-DVS8168\_v1.0# setenv bootcmd 'nand read 0x81000000 0x00580000

0x260000;bootm 0x81000000'

启动 NAND Flash 中的内核,并挂载 NFS

SEED-DVS8168\_v1.0#boot

■ 系统启动后输入如下命令进行根文件系统的烧写

seeddvs8168 login: root

root@seeddvs8168:~#cd /mnt

```
root@seeddvs8168:~#./restore.sh
```

■ 等待提示烧写完成。

📕 重启系统系统后,设置启动命令:

SEED-DVS8168\_v1.0# setenv bootargs ' mem=116M console=ttyO0,115200n8 root=/dev/mtdblock4 rw rootfstype=jffs2

ip=192.168.253.183:192.168.253.142:192.168.253.1:255.255.255.0::eth0:off vram=20M notifyk.vpssm3\_sva=0xbfd00000'

SEED-DVS8168\_v1.0# save

重启板卡,板卡将挂载烧写的jffs2根文件系统。

#### 6.4 烧写 BMP 格式 logo 文件

烧写 Logo 文件可用于系统启动时在 HMDI 接口显示。Logo 文件的烧写采用 TFTP 方 式进行烧写。烧写完 uboot 即可进行该项烧写操作,具体步骤如下:

SEED-DVS8168 上电启动,通过 PC 机串口控制台显示启动信息如下:

显示 Hit any key to stop autoboot: 3 时按下回车键,中断系统自动系统,进行启动

参数配置,此时显示如下提示符: SEED-DVS8168\_v1.0#

将烧写镜像文件 720p.bmp 从 SEED-DVS8168 光盘根目录 Flash\_write 文件夹中放入 tftp server 的根目录下,如 linux 主机/opt/ DVRRDK\_02.00.00.23/tftphome/目录下(默认该 目录下已经包含该文件);

▶ 设置系统环境变量,如下:

SEED-DVS8168\_v1.0# setenv serverip ##.##.##

SEED-DVS8168\_v1.0# setenv ipaddr ##.##.##

若前面步骤已经进行了这些配置并保存,无需重复配置。

下载 ulmage 镜像文件到 DDR 空间;

SEED-DVS8168\_v1.0# tftp 0x81000000 720p.bmp

擦除 Nand flash 内容;

SEED-DVS8168\_v1.0# nand erase <start> <length>

其中:

start : 为需要擦出 nand flash 的起始地址;

**length**: 为长度

需要注意 start 和 length 需根据具体情况配置, SEED-DVS8168 中, NAND FLASH 存

放 logo 的分区起始地址是 0x280000; length 取决于 logo 文件的大小。

NOTE: 烧写 SEED-DVS8168 光盘中提供的 logo 文件可以使用如下命令

SEED-DVS8168\_v1.0# nand erase 0x00280000 0x300000

烧写 logo 文件

SEED-DVS8168\_v1.0# nand write 0x81000000 <start> <length>

NOTE: 烧写 SEED-DVS8168 光盘中提供的 logo 文件可以使用如下命令

SEED-DVS8168\_v1.0# nand write 0x81000000 0x00280000 0x300000

■ 等待烧写完成。

▶ 设置启动命令:

uboot 中启动的 logo 的命令为 "logo on",其命令格式如下:

logo on <logo\_read\_address> <final\_bmp address> <Display time in seconds> <Display

fps (less than 60)>

其中:

logo\_read\_address: logo 数据源地址;

final\_bmp address: logo 数据目的地址;

Display time in seconds: logo 显示的时间,单位为秒;

Display fps: logo 显示的帧率,必须小于 60

若从 NAND 中启动内核,并启动 logo,则可以设置 uboot 命令参数如下:

SEED-DVS8168\_v1.0# setenv bootcmd 'nand read 0x82000000 0x280000 0x300000;logo on 0x82000000 0xA0000000 100 60;nand read 0x81000000 0x00580000 0x260000;bootm 0x81000000'

若从 tftp 启动内核,并启动 logo,则可以设置 uboot 命令参数如下:

SEED-DVS8168\_v1.0# setenv bootcmd 'nand read 0x82000000 0x280000 0x300000;logo on 0x82000000 0xA0000000 40 60; tftp 0x81000000 ulmage;bootm 0x81000000'

■ 保存启动命令:

SEED-DVS8168\_v1.0# save

重启板卡,即可在系统启动时显示 logo 文件。

# 第7章 CCS程序测试

SEED-DVS8168 软件开发环境须采用 TI 的 CCSv5 版本。SEED-DVS8168 平台测试 程序提供了 DDR、NAND Flash、RTC、GPIO、音频采集、SD 内存卡接口、串口、网络 接口、USB 接口、视频接口等测试例程,实现对 SEED-DVS8168 平台各个外设的测试功 能。

#### 7.1 SEED-DVS8168 测试准备

SEED-DVS8168 平台硬件测试时,硬件统一连接如下:

- 将仿真器的 JTAG 连接器与 SEED-DVS8168 平台的 JTAG 仿真器插座连接;
- 将 SEED-DVS8168 的 SW3 全部置"0";
- SEED-DVS8168 平台的 S3 连接 12V 电源, 给系统上电;

#### 7.2 硬件测试概述

SEED-DVS8168 的测试程序包括以下几个方面:

- SEED-DVS8168 外设 DDR 的操作示例;
- SEED-DVS8168 外设 NandFlash 的操作示例;
- SEED-DVS8168 外设 AIC3104 的操作示例;
- SEED-DVS8168 外设网口的操作示例;
- SEED-DVS8168 外设 GPIO 的操作示例;
- SEED-DVS8168 I2C 总线上挂载设备的检测示例;
- SEED-DVS8168 外设 RTC 芯片 isl12026 的操作示例;
- SEED-DVS8168 外设电源监测芯片的操作示例;
- SEED-DVS8168 片上 RTC 的操作示例;
- SEED-DVS8168 外设 RS485 串口的操作示例;
- SEED-DVS8168 外设 RS232 串口的操作示例;

如上程序基于 CortexA8 上的程序,在对片上各模块进行测试时,需要添加 GEL 文件, 文件路径是 Seed\_dvs8168\_hardware\_test\gel。

注意: DDR 测试时请加载 gel 文件 DM816x\_evm\_ddr3.gel, 其它测试加载 gel 文件 evm816x.gel

# 7.3 CCS Studio IDE V5 下硬件测试

#### 7.3.1 aic3104 的测试

- 1. 测试准备
  - 连接 BNC 线到音频输入口 MIC IN (位于 J2 的下接口),另一端连接音源;
  - 连接 BNC 线到音频输出口 LINE OUT (位于 J2 的上接口),另一端连接耳机、 音箱或电视音频口;
  - 注: 连接有源音箱或电视音频口时,将 SEED-DVS8168 的 C9、C10 取下。
- 2. aic3104 的测试主要测试 tlv320aic3104 芯片采集声音和播放声音正常,步骤如下:
  - 在 CCS 中用 file->import->general->exsiting projects into workplace...命
    - 令,如图所示导入 Seed\_dvs8168\_hardware\_test\tests\aic3104 目录;

| 🕸 Import CCS Eclipse Projects                                                                                                    |                                       |
|----------------------------------------------------------------------------------------------------|---------------------------------------|
| Select Existing CCS Eclipse Project<br>Select a directory to search for existing CCS Eclipse projects.                                                                                                    |                                       |
| <ul> <li>Select search-directory: <a href="https://d.dvs8188_hardware_test/tests/aic3104">ddvs8188_hardware_test/tests/aic3104</a></li> <li>Select archive file: <a href="https://directory.org">Discovered projects:</a></li> </ul> | Browse                                |
| V 💼 aic3104 (D:\linux_share\seedvs8168\Seed_dvs8168_hardwar                                                                                                    | Select All<br>Deselect All<br>Refresh |
| Copy projects into workspace                                                                                                    |                                       |
| ? <u>Eack</u> <u>Mext</u> <u>Finish</u>                                                                                                    | Cancel                                |

- 选中当前工程,点击右键,在弹出的对话框中选择"built project";
- 在 CCS 中用了 Run->Load >Load Program...命令, 加载 aic3104\Debug 目录下 的 aic3104.out 文件;
- 在 CCS 中用了 Run->resume 运行程序或者按 F8 (Run)执行程序,音频输出设备 上会听到输入进来的声音。

```
[CortexA8] 01 Testing AIC3104 MCASP...
[CortexA8] <-> Audio Loopback from Line In --> to Lineout
[CortexA8] PASS
[CortexA8]
[CortexA8] ***ALL Tests Passed***
```

# 7.3.2 DDR 的测试

DDR 的测试主要测试 dm9168 与 DDR 芯片间读写功能是否正常,步骤如下:

- 在 CCS 中用 file->import->general->exsiting projects into workplace...命
  - 令,如图所示导入 Seed\_dvs8168\_hardware\_test\tests\ddr 目录;

| 🗘 Import CCS Eclipse Projects                                                                                                    |                                       |
|----------------------------------------------------------------------------------------------------|---------------------------------------|
| Select Existing CCS Eclipse Project<br>Select a directory to search for existing CCS Eclipse projects.                                                |                                       |
| <ul> <li>Select search-directory: <u>\seed_dvs8168_hardware_test\tests\ddr</u></li> <li>Select archive file:</li> <li>Discovered projects:</li> </ul> | Browse<br>Browse                      |
|                                                                                                    | Select All<br>Deselect All<br>Refresh |
| □Copy projects into workspace                                                                                                    |                                       |
| (?) ( <u>Back</u> Mext > <u>F</u> inish                                                                                                    | Cancel                                |

- 选中当前工程,点击右键,在弹出的对话框中选择"built project";
- 在 CCS 中用 Scripts->DM816x External Memories->DDR3\_796MHZ\_doall 命令, 加载 DDR3 设置;
- 在 CCS 中用了 Run->Load ->Load Program...命令,加载 DDR\Debug 目录下的 ddr.out 文件;
- 在 CCS 中用了 Run->resume 运行程序或者按 F8 (Run)执行程序,如果程序执行结束时,在 Console 窗口中输出信息"Pass",则说明测试成功;否则,测试失败。

注意:本测试程序使用的 gel 文件和其它测试程序使用的不同。

#### 7.3.3 emac\_loopback 的测试

- 1. 测试准备
  - 连接回环网线到 NET1
- 2. emac1\_loopback 的测试主要测试网口 1 功能是否正常,步骤如下:
  - 在 CCS 中用 file->import->general->exsiting projects into workplace...命 令,如图所示导入 Seed\_dvs8168\_hardware\_test\tests\emac1\_loopback 目 录;

| 💱 Import CCS Eclipse H                                                                                          | Projects                                               |            |
|----------------------------------------------------------------------------------------------------|--------------------------------------------------------|------------|
| Select Existing CCS Eclipse<br>Select a directory to search                                                     | <b>Project</b><br>1 for existing CCS Eclipse projects. |            |
| <ul> <li>Select search-directory:</li> <li>Select archive file:</li> <li><u>D</u>iscovered projects:</li> </ul> | 68_hardware_test\tests\emac1_loopback                  | Browse     |
| Conv projects into works                                                                                        | \linux_share\seedvs8168\Seed_dvs8168_h                 | Select All |
| ? <u>&lt; B</u> a                                                                                               | ck <u>H</u> ext > <u>Finish</u>                        | Cancel     |

- 选中当前工程,点击右键,在弹出的对话框中选择"built project";
- 在 CCS 中用了 Run->Load->Load Program...命令,加载 emac1\_loopback\Debug 目录下的 emac\_loopback.out 文件;
- 在 CCS 中用了 Run->resume 运行程序或者按 F8 (Run) 执行程序, 若运行结束, 显示下图信息, 说明测试成功, 否则, 测试失败。

```
[CortexA8]02Testing MII loopback...[CortexA8]PHY found at address 1[CortexA8]In MII mode[CortexA8]Waiting for link...[CortexA8]Link Detected[CortexA8]PASS[CortexA8]***ALL Tests Passed***
```

注:要测试网口2使用 emac2\_loopback 中程序即可,测试步骤和上述步骤一致。

#### 7.3.4 gpio 的测试

gpio 的测试主要测试用户可用 gpio 功能是否正常,步骤如下:

■ 在 CCS 中用 file->import->general->exsiting projects into workplace...命 令,如图所示导入 Seed\_dvs8168\_hardware\_test\tests\gpio 目录;

| 💱 Import CCS Eclipse I                                                                                          | Projects                                               |                                       |
|----------------------------------------------------------------------------------------------------|--------------------------------------------------------|---------------------------------------|
| Select Existing CCS Eclipse<br>Select a directory to search                                                     | <b>Project</b><br>1 for existing CCS Eclipse projects. |                                       |
| <ul> <li>Select search-directory:</li> <li>Select archive file:</li> <li><u>D</u>iscovered projects:</li> </ul> | _seed_dvs8168_hardware_test\tests\gpic                 | Browse                                |
| Copy projects into works                                                                                        | pace                                                   | Select All<br>Deselect All<br>Refresh |
| ? < <u>B</u> a                                                                                                  | ack Next > Finish                                      | Cancel                                |

- 选中当前工程,点击右键,在弹出的对话框中选择"built project";
- 在 CCS 中用了 Run->Load ->Load Program...命令,加载 gpio\Debug 目录下的 gpio.out 文件;
- 在 CCS 中用了 Run->resume 运行程序或者按 F8 (Run)执行程序,程序运行时 继电器发出会发出响声,否者测试失败。

#### 7.3.5 i2c0\_mapper 的测试

i2c0\_mapper 的测试主要测试 i2c0 功能是否正常,步骤如下:

■ 在 CCS 中用 file->import->general->exsiting projects into workplace...命 令,如图所示导入 Seed\_dvs8168\_hardware\_test\tests\i2c0\_mapper 目录;

| 💱 Import CCS Eclipse H                                                                                          | Projects                                               |                                       |
|----------------------------------------------------------------------------------------------------|--------------------------------------------------------|---------------------------------------|
| Select Existing CCS Eclipse<br>Select a directory to search                                                     | <b>Project</b><br>\ for existing CCS Eclipse projects. |                                       |
| <ul> <li>Select search-directory:</li> <li>Select archive file:</li> <li><u>D</u>iscovered projects:</li> </ul> | r88166_hardware_test\tests\i2c0_mapper                 | Browse<br>Browse                      |
| Copy projects into works                                                                                        | pace                                                   | Select All<br>Deselect All<br>Refresh |
| ? <u>&lt; b</u> a                                                                                               | ck Mext > Finish                                       | Cancel                                |

- 选中当前工程,点击右键,在弹出的对话框中选择"built project";
- 在 CCS 中用了 Run->Load ->Load Program...命令,加载 i2c0\_mapper \Debug 目录下的 i2c0\_mapper.out 文件;
- 在 CCS 中用了 Run->resume 运行程序或者按 F8 (Run) 执行程序, 若运行结束, 显示下图信息, 说明测试成功, 否则, 测试失败。

```
[CortexA8] 01 Testing I2C0 mapper...
[CortexA8] I2C address 18 is valid
[CortexA8] I2C address 50 is valid
[CortexA8] I2C address 57 is valid
[CortexA8] I2C address 6f is valid
[CortexA8] PASS
[CortexA8]
[CortexA8] ***ALL Tests Passed***
```

#### 7.3.6 i2c1\_mapper 的测试

i2c1\_mapper 的测试主要测试 i2c1 功能是否正常,步骤如下:

■ 在 CCS 中用 file->import->general->exsiting projects into workplace...命 令,如图所示导入 Seed\_dvs8168\_hardware\_test\tests\i2c1\_mapper 目录;

| 💱 Import CCS Eclipse I                                                                                          | Projects                                               |                                    |
|----------------------------------------------------------------------------------------------------|--------------------------------------------------------|------------------------------------|
| Select Existing CCS Eclipse<br>Select a directory to search                                                     | <b>Project</b><br>1 for existing CCS Eclipse projects. |                                    |
| <ul> <li>Select search-directory:</li> <li>Select archive file:</li> <li><u>D</u>iscovered projects:</li> </ul> | s8188_hardware_test\tests\i2cl_mapper                  | B <u>r</u> owse<br>B <u>r</u> owse |
|                                                                                                    |                                                        | Select All                         |
| ☐ Copy projects into works                                                                                      | pace                                                   |                                    |
|                                                                                                    | .ck Next > Finish                                      | Cancel                             |

- 选中当前工程,点击右键,在弹出的对话框中选择"built project";
- 在 CCS 中用了 Run->Load =>Load Program...命令,加载 i2c1\_mapper\Debug 目录下的 i2c1\_mapper.out 文件;
- 在 CCS 中用了 Run->resume 运行程序或者按 F8 (Run) 执行程序, 若运行结束, 显示下图信息, 说明测试成功, 否则, 测试失败。

```
[CortexA8] 01 Testing I2C1 mapper...
[CortexA8] I2C address 39 is valid
[CortexA8] I2C address 3d is valid
[CortexA8] I2C address 40 is valid
[CortexA8] I2C address 58 is valid
[CortexA8] I2C address 59 is valid
[CortexA8] I2C address 59 is valid
[CortexA8] I2C address 5b is valid
[CortexA8] I2C address 5b is valid
[CortexA8] PASS
[CortexA8]
[CortexA8] ***ALL Tests Passed***
```

#### 7.3.7 isl12026 的测试

isl12026 的测试主要测试 isl12026 功能是否正常,步骤如下:

在 CCS 中用 file->import->general->exsiting projects into workplace...命
 令,如图所示导入 Seed\_dvs8168\_hardware\_test\tests\ isl12026 目录;

| 💱 Import CCS Eclipse Projects                                                                                                 |                                       |
|----------------------------------------------------------------------------------------------------|---------------------------------------|
| Select Existing CCS Eclipse Project<br>Select a directory to search for existing CCS Eclipse projects.                        |                                       |
| <ul> <li>Select search-directory: <u>dvs8168_hardware_test\tests\isl12026</u></li> <li>Select archive file: <u></u></li></ul> | Browse<br>Browse                      |
| <pre>     isl12026 0:\linux_share\Netra_software\C6A816x_AM389x_]      fopy projects into workspace </pre>                    | Select All<br>Deselect All<br>Refresh |
| (?) ( <u>Back</u> <u>Mext</u> ) <u>Finish</u>                                                                                 | Cancel                                |

- 选中当前工程,点击右键,在弹出的对话框中选择"built project";
- 在 CCS 中用了 Run->Load Program...命令,加载 isl12026\Debug 目录 下的 isl12026.out 文件;
- 在 CCS 中用了 Run->resume 运行程序或者按 F8 (Run)执行程序, 若运行结束, 显示下图信息,说明测试成功,否则,测试失败。

```
[CortexA8] 01
             Testing RTC...
[CortexA8] The time is:10年12月16日12时5分5秒
[CortexA8] The time is:10年12月16日12时5分6秒
[CortexA8] The time is:10年12月16日12时5分7秒
[CortexA8] The time is:10年12月16日12时5分8秒
[CortexA8] The time is:10年12月16日12时5分9秒
[CortexA8] The time is:10年12月16日12时5分10秒
[Cortex18] The time is:10年12月16日12时5分11秒
[Cortex18] The time is:10年12月16日12时5分12秒
[CortexA8] The time is:10年12月16日12时5分13秒
[CortexA8] The time is:10年12月16日12时5分14秒
[CortexA8] The time is:10年12月16日12时5分15秒
[CortexA8] The time is:10年12月16日12时5分16秒
[CortexA8] The time is:10年12月16日12时5分17秒
[CortexA8] The time is:10年12月16日12时5分18秒
[CortexA8] The time is:10年12月16日12时5分19秒
[CortexA8] The time is:10年12月16日12时5分20秒
[Cortex18] The time is:10年12月16日12时5分21秒
```

#### 7.3.8 nandflash 的测试

nandflash 的测试主要测试 nandflash 功能是否正常,步骤如下:

■ 在 CCS 中用 file->import->general->exsiting projects into workplace...命 令, 如图所示导入 Seed\_dvs8168\_hardware\_test\tests\ nandflash 目录;

| 💱 Import CCS Eclipse H                                      | Projects                                               |              |
|-------------------------------------------------------------|--------------------------------------------------------|--------------|
| Select Existing CCS Eclipse<br>Select a directory to search | <b>Project</b><br>1 for existing CCS Eclipse projects. |              |
| ●Select search-directory: ○Select archive file:             | dvs8168_hardware_test\tests\nandflash                  | Browse       |
| Discovered projects:                                        |                                                        |              |
|                                                             | ux_share\Netra_software\C6A816x_AM389x_                | Select All   |
|                                                             |                                                        | Deselect All |
|                                                             |                                                        | Refresh      |
|                                                             |                                                        |              |
|                                                             |                                                        |              |
|                                                             |                                                        |              |
|                                                             |                                                        |              |
| <                                                           | >                                                      |              |
| Conv projects into worker                                   |                                                        |              |
| Ligopy projects into works                                  | ,a.e.                                                  |              |
|                                                             |                                                        |              |
|                                                             |                                                        |              |
| (?)                                                         | ck Next > Finish                                       | Cancel       |

- 选中当前工程,点击右键,在弹出的对话框中选择"built project";
- 在 CCS 中用了 Run->Load >Load Program...命令, 加载 nandflash\Debug 目录 下的 nandflash.out 文件;
- 在 CCS 中用了 Run->resume 运行程序或者按 F8 (Run) 执行程序, 若运行结束, 显示下图信息, 说明测试成功, 否则, 测试失败。

```
[CortexA8] O1 Testing NAND Flash...
[CortexA8] NAND MFGID = 2c
[CortexA8] NAND DEVID = ca
[CortexA8] Testing 8 blocks
[CortexA8] Erasing NAND blocks
[CortexA8] --> 0 block erase errors
[CortexA8] Programming NAND pages
[CortexA8] Comparing data
[CortexA8] --> 0 page verify errors
[CortexA8] PASS
[CortexA8] PASS
```

#### 7.3.9 power\_test 的测试

power\_test 的测试主要测试电源监测芯片是否正常,步骤如下:

■ 在 CCS 中用 file->import->general->exsiting projects into workplace...命 令,如图所示导入 Seed\_dvs8168\_hardware\_test\tests\ power\_test 目录;

| 💱 Import CCS Eclipse F                                                                                   | rojects                                               |            |
|----------------------------------------------------------------------------------------------------|-------------------------------------------------------|------------|
| Select Existing CCS Eclipse  <br>Select a directory to search                                            | P <b>roject</b><br>for existing CCS Eclipse projects. |            |
| <ul> <li>Select search-directory:</li> <li>Select archive file:</li> <li>Discovered projects:</li> </ul> | vs8188_hardware_test\tests\power_test                 | Browse     |
| □ □ □ □ □ □ □ □ □ □ □ □ □ □ □ □ □                                                                        | nux_share\Netra_software\C6A816x_AM388;               | Select All |
| ? < <u>B</u> a                                                                                           | ck Next > Finish                                      | Cancel     |

- 选中当前工程,点击右键,在弹出的对话框中选择"built project";
- 在 CCS 中用了 Run->Load =>Load Program...命令,加载 power\_test\Debug 目 录下的 power\_test.out 文件;
- 在 CCS 中用了 Run->resume 运行程序或者按 F8 (Run) 执行程序, 若运行结束, 显示下图信息, 否则, 测试失败。

```
[CortexA8] 01 Testing POWER...
[CortexA8] Bus voltage = 1092mV
[CortexA8] Shunt current = 1675.6mA
[CortexA8] Bus voltage = 1092mV
[CortexA8] Shunt current = 1676.4mA
[CortexA8] Bus voltage = 1092mV
[CortexA8] Shunt current = 1676.4mA
[CortexA8] Bus voltage = 1092mV
[CortexA8] Shunt current = 1676.4mA
[CortexA8] Bus voltage = 1092mV
[CortexA8] Shunt current = 1676.4mA
[CortexA8] Bus voltage
                        = 1092mV
[CortexA8] Shunt current = 1675.2mA
[CortexA8] Bus voltage = 1092mV
[CortexA8] Shunt current = 1674.8mA
[CortexA8] Bus voltage = 1092mV
[CortexA8] Shunt current = 1676.0mA
[CortexA8] Bus voltage = 1092mV
[CortexA8] Shunt current = 1675.2mA
[CortexA8] Bus voltage = 1092mV
[CortexA8] Shunt current = 1674.8mA
[CortexA8]
              PASS
[CortexA8]
[CortexA8] ***ALL Tests Passed***
```

#### 7.3.10 rtc 的测试

rtc 的测试主要测试片上 rtc 功能是否正常,步骤如下:

- 在 CCS 中用 file->import->general->exsiting projects into workplace...命
  - 令,如图所示导入 Seed\_dvs8168\_hardware\_test\tests\ rtc 目录;

| 💱 Import CCS Eclipse Projects                                                                                                    |                                       |
|----------------------------------------------------------------------------------------------------|---------------------------------------|
| Select Existing CCS Eclipse Project<br>Select a directory to search for existing CCS Eclipse projects.                                                |                                       |
| <ul> <li>Select search-directory: <u>\seed_dvs8168_hardware_test\tests\rtc</u></li> <li>Select archive file:</li> <li>Discovered projects:</li> </ul> | Browse                                |
|                                                                                                    | Select All<br>Deselect All<br>Refresh |
| Copy projects into workspace                                                                                                    |                                       |
| ? < <u>Back</u> <u>Mext</u> > <u>Finish</u>                                                                                                    | Cancel                                |

- 选中当前工程,点击右键,在弹出的对话框中选择"built project";
- 在 CCS 中用了 Run->Load >Load Program...命令,加载 rtc\Debug 目录下的 rtc.out 文件;
- 在 CCS 中用了 Run->resume 运行程序或者按 F8 (Run) 执行程序, 若运行结束, 显示下图信息, 否则, 测试失败。

```
[Cortex18]
[Cortex18] 01 Testing RTC...
[Cortex18] Starting time is: 07/08/84, 01:30:01, Day of Week = 1
[Cortex18]
[Cortex18] Setting time to: 12/25/08, 10:45:00, Day of Week = 4
[Cortex18]
[Cortex18] Waiting 5 seconds
[Cortex18]
[Cortex18] Final time is: 12/25/08, 10:45:05, Day of Week = 4
[Cortex18]
[Cortex18] PASS
[Cortex18] ***ALL Tests Passed***
```

## 7.3.11 uart485\_loopback 的测试

- 1. 测试准备工作:
  - 将 RS232/485 串口转换器, 一端接 PC 机串口, 另一端接板卡 J5 上 31 和 32 口(转换器 T/R+接 J5 上方接口, T/R-接 J5 下方接口);
  - 在 PC 端打开串口调试器,设置波特率 115200,8 位数据,1 位停止位,无 奇偶校验位。
- 2. uart485\_loopback 的测试主要测试 rs485 串口功能是否正常,步骤如下:
  - 在 CCS 中用 file->import->general->exsiting projects into workplace...命 令,如图所示导入 Seed\_dvs8168\_hardware\_test\tests\ uart485\_loopback 目录;

| 💱 Import CCS Eclipse 1                                                                                   | Projects                                               |                                       |
|----------------------------------------------------------------------------------------------------|--------------------------------------------------------|---------------------------------------|
| Select Existing CCS Eclipse<br>Select a directory to search                                              | <b>Project</b><br>A for existing CCS Eclipse projects. |                                       |
| <ul> <li>Select search-directory:</li> <li>Select archive file:</li> <li>Discovered projects:</li> </ul> | hardware_test\tests\uart485_loopback                   | Browse                                |
| Copy projects into works                                                                                 | (D:\linux_share\Netra_software\C6A816x,<br>pace        | Select All<br>Deselect All<br>Refresh |
|                                                                                                    | ick <u>Mext</u> > <u>F</u> inish                       | Cancel                                |

- 选中当前工程,点击右键,在弹出的对话框中选择"built project";
- 在 CCS 中用了 Run->Load >Load Program...命令,加载 uart485\_loopback\Debug 目录下的 uart485\_loopback.out 文件;
- 在 CCS 中用了 Run->resume 运行程序或者按 F8 (Run)执行程序,发送下图字 符串,在接收区中将接收到相同的字符串。

| : 串口调试助手 SComAssistant V2.2 For VIN9X/NT/2000                            |          |
|--------------------------------------------------------------------------|----------|
| 串□ COM1 ✓ www.seeddsp.com                                                | <u> </u> |
| 波特率 11522 ▼                                                              |          |
| 数据位 8 ▼                                                                  |          |
| 停止位 1 👤                                                                  |          |
| · (美) (美) (美) (美) (美) (美) (美) (美) (美) (美)                                |          |
| 清空接收区 接收区                                                                |          |
|                                                                          |          |
|                                                                          |          |
| 保存显示数据更改                                                                 |          |
| C: \COMDATA                                                              |          |
|                                                                          |          |
|                                                                          | <u> </u> |
| 清空重填                                                                     | <u>_</u> |
|                                                                          | ~        |
| 自动发送周期: 1000 毫秒 选择发送文件 还没有选择文件 发送文件 MAIL 1000 毫秒 选择发送文件 还没有选择文件 发送文件 (77 | 111 半田程度 |
| - 🙀 STATUS: COM1 OPENED, RX:16 TX:16 计数清零 帮助 750                         | CH       |

注: CCS 测试程序,开发板端等待 16 个字符,才把数据发回 pc 端。所以,发送字节要大 于等于 16,而板卡只发送 16 字节给 PC 端,所以 PC 端只能收到 16 字节字符。

# 7.3.12 uart\_loopback 的测试

- 1. 测试准备工作:
  - 使用串口线连接 PC 串口,与板卡 RS232 串口 J41;
  - 在 PC 端打开串口调试器,设置波特率 115200,8 位数据,1 位停止位,无 奇偶校验位。
- 2. 本测试主要测试 r232 串口 uart0 功能是否正常,步骤如下:
  - 在 CCS 中用 file->import->general->exsiting projects into workplace...命 令, 如图所示导入 Seed\_dvs8168\_hardware\_test\tests\ uart\_loopback 目录;

| 🜍 Import CCS Eclipse H                                                     | Projects                                               |            |
|----------------------------------------------------------------------------|--------------------------------------------------------|------------|
| Select Existing CCS Eclipse<br>Select a directory to search                | <b>Project</b><br>1 for existing CCS Eclipse projects. |            |
| <ul> <li>Select search-directory:</li> <li>Select archive file:</li> </ul> | 168_hardware_test\tests\uart_loopback                  | Browse     |
| uart_loopback ():                                                          | \linux_share\Netra_software\C6A816x_AMK                | Select All |
| Copy projects into worksp                                                  | ck <u>N</u> ext > <u>F</u> inish                       | Cancel     |

- 选中当前工程,点击右键,在弹出的对话框中选择"built project";
- 在 CCS 中用了 Run->Load =>Load Program...命令, 加载 uart\_loopback \Debug 目录下的 uart\_loopback.out 文件;
- 在 CCS 中用了 Run->resume 运行程序或者按 F8 (Run) 执行程序,发送下图字 符串,在接收区中将接收到相同的字符串。

| : 串口调试助手 SComAssistant V2.2 For VIN9X/NT/2000              |             |
|------------------------------------------------------------|-------------|
| 串口 COM1 ▼ www.seeddsp.com                                  | <u>_</u>    |
| 波特率 11522 ▼                                                |             |
| 数据位 8 ▼                                                    |             |
| 停止位 1 🔽                                                    |             |
| (美) 美) (美) (美) (美) (美) (美) (美) (美) (美) (                   |             |
| 清空接收区 接收区                                                  |             |
| 停止显示                                                       |             |
|                                                            |             |
|                                                            |             |
|                                                            |             |
|                                                            |             |
|                                                            | ~           |
| 清空重填 发送的字符/数据 www.seeddsp.com                              | ~           |
| □ 十六进制发送 手动发送                                              | ~           |
| 目动发送。周期改变后重选)<br>自动发送周期:1000 豪秒 选择发送文件 还没有选择文件 发送文件 MAIL W |             |
| - Ja STATUS: COMI OPENED, RX:16 TX:16 计数清零 帮助 TEC          | W 关闭程序<br>H |

说明: 该测试程序,从 pc 发数据,开发板接收到后,再发回给 pc。

# 第8章 Linux 设备驱动测试

#### 8.1 isl12026 RTC 芯片测试说明

#### 8.1.1 测试方法

系统启动后,在板卡的文件系统里,使用命令行测试。 和 RTC 相关的系统命令:

- 1) date: 显示当前的系统时间。
- date MMDDhhmm[[YY]YY][.ss]: 设置当前系统时间。
   例如: date 122016382011.30

设置时间为 2011 年 12 月 20 日 16 点 38 分 30 秒

常用的 4 个操作 RTC 芯片的命令:

- 1) hwclock 显示硬件时钟;
- 2) hwclock -r 显示硬件时钟, 等价于不加参数的 hwclock;
- 3) hwclock -s 将"硬件时钟"RTC 的时间写到 Linux"系统"时钟里;
- 4) hwclock -w 将"系统"时钟写到"硬件时钟"RTC 里面。

#### 8.1.2 测试

1) 查看系统当前时钟:

#### Target # date

Fri Feb 5 03:11:52 UTC 2010 (测试环境不同,可能时间不同)

2) 读取当前硬件时钟:

*Target* # hwclock

year:2010,mon:2,day:5,hour:3,min:12,sec:28 Fri Feb 5 03:12:28 2010 0.000000 seconds(测试环境不同,可能时间不同)

3) 改变当前系统时钟到 2012 年 08 月 04 日 16 点 30 分 5 秒: *Target* # date 080416302012.05 Thu Aug 4 16:30:05 UTC 2012

4) 将系统时钟写到硬件时钟里:

Target # hwclock -w

NEW TIME:year:2012,mon:8,day:4,hour:16,min:30,sec:27

```
5) 查看硬件时钟是否写成功:
```

*Target #* hwclock year:2012,mon:8,day:4,hour:16,min:30,sec:43 Thu Aug 4 16:30:43 2011 0.000000 seconds

```
6)重新启动,查看硬件时钟,确认 rtc 在工作。
```

```
Target # hwclock
year:2012,mon:8,day:4,hour:16,min:39,sec:48
Thu Aug 4 16:39:48 2011 0.000000 seconds
```

## 8.2 GPIO 测试

测试步骤如下:

```
■ 交叉编译
```

进入程序包所在目录

Host #cd /opt/DVRRDK\_02.00.00.23/linux\_test/gpio

编译读程序

Host #arm-none-linux-gnueabi-gcc -o gpio\_read api\_gpio.c gpio\_read.c 编译写程序

Host #arm-none-linux-gnueabi-gcc -o gpio\_write api\_gpio.c gpio\_write.c

■ 拷贝到根文件系统中

Host #cp gpio\_write gpio\_read /opt/DVRRDK\_02.00.00.23/target/rfs/opt/test/

```
查看可用 GPIO (原理图 seed-dvs8168v0.0.pdf)
```

```
可用 gpio 号: 6 (gp0_6), 8 (gp0_8), 18 (gp0_18), 19(gp0_19), 28(gp0_28)
29(gp0_29), 20 (gp0_20), 43(gp1_11), 44(gp1_12), 48(gp1_16)
49(gp1_17), 50(gp1_18), 51(gp1_19), 54(gp1_22), 55(gp1_23)
56(gp1_24), 57(gp1_25), 58(gp1_26).
```

- 注: 29, 28, 20, 43 是输出 gpio, 其它为输入 gpio。
- 运行程序
- 写 gpio (只指针对输出 GPIO 脚) 输入如下命令:

```
Target # ./gpio_write 29
```

```
write 1 to GPIO29
write 0 to GPIO29
write 1 to GPIO29
write 0 to GPIO29
write 1 to GPIO29
```

注:测试程序对 GPIO 29 进行循环写入 0 和 1 状态值。在出现上述显示信息的同时, 会听到继电器发出的声音。

读 gpio (只指针对输入 GPIO 脚) 输入如下命令: *Target # .*/gpio\_read 6 read 1 from GPIO6 read 1 from GPIO6 read 1 from GPIO6 read 1 from GPIO6 read 1 from GPIO6

注:测试程序将循环读入 GPIO 6 的当前状态值。

#### 8.3 uart485 测试

测试步骤如下:

■ 交叉编译:

*Host* #cd /opt/DVRRDK\_02.00.00.23/linux\_test/uart485 *Host* #arm-none-linux-gnueabi-gcc -o uart\_loopback seed\_uart\_api.c main.c

■ 拷贝到文件系统

Host #cp uart\_loopback /opt/DVRRDK\_02.00.00.23/target/rfs/opt/test/

■ 运行程序

运行准备:

- 将 RS232/485 串口转换器,一端接 PC 机串口,另一端接板卡 J5 上 31 和 32 口(转换器 T/R+接 J5 上方接口, T/R-接 J5 下方接口)。
- 在 PC 端打开串口调试器,设置波特率 115200,8 位数据,1 位停止位, 无奇偶校验位。

运行开发板端:

*Target # .*/uart\_loopback 注:这是该程序堵塞状态,等待 pc 端数据 PC 端:打开串口调试助手并按下图发送数据

| ■ 串口调试助手 SComAssistant V2.2 For VIN9X/NT/2000  |      |
|------------------------------------------------|------|
| 串口 COM1 🔽 www.seedddsp.com                     | ~    |
| 波特率 11522 ▼                                    |      |
| 数据位 8 ▼                                        |      |
| 停止位 1 💌                                        |      |
| · 美闭串口 / · · · · · · · · · · · · · · · · · ·   |      |
| 清空接收区 接收区                                      |      |
|                                                |      |
|                                                |      |
| 保存显示数据 更改                                      |      |
| C:\COMDATA                                     |      |
|                                                |      |
|                                                | ~    |
| 清空重填 发送的字符/数据 www.seedddsp.com                 | ~    |
|                                                | ~    |
| 自动发送周期: 1000 毫秒 选择发送文件 还没有选择文件 发送文件 MAIL 10    |      |
| - STATUS: COM1 OPENED, RX:16 TX:16 计数语零 帮助 7EC | 分配程序 |

开发板端程序结果:接收到 pc 端数据,并将接收数据发给 pc,可以从上图观察到串口 调试助手接收到同样的数据,证明测试成功。

注: 开发板端等待 16 个字符,才把数据发回 pc 端。所以,发送字节要大于等于 16, 而板卡只发送 16 字节给 PC 端,所以 PC 端只能收到 16 字节字符。

#### 8.4 tlv320aic3x 音频采集播放测试

测试步骤如下:

■ 进入程序包所在目录

Host # cd /opt/DVRRDK\_02.00.00.23/linux\_test/audio

■ alsa 库编译

Host # tar xvfz audio\_lib.tar.gz

Host # cd audio/alsa-lib-1.0.9rc4

Host #./configure --host=arm-none-linux-gnueabi

--prefix=/home/seed/Netra/my\_lib/alsa\_lib --enable-static --enable-share

--with-configdir=/home/seed/Netra/my\_lib/share

Host # make

Host # make install

注:编译安装结束后,在/home/seed/Netra/my\_lib/alsa\_lib 路径中生成 alsa 的 lib 库 编译测试程序

Host # cd /opt/DVRRDK\_02.00.00.23/linux\_test/audio

Host # arm-none-linux-gnueabi-gcc -o audio\_capture capture.c

-I/home/seed/Netra/my\_lib/alsa\_lib/include -L/home/seed/Netra/my\_lib/alsa\_lib/lib -lasound

*Host* # arm-none-linux-gnueabi-gcc -o audio\_play play.c

-I/home/seed/Netra/my\_lib/alsa\_lib/include -L/home/seed/Netra/my\_lib/alsa\_lib/lib -lasound

■ 拷贝到文件系统

#### Host # cp audio\_capture audio\_play /opt/DVRRDK\_02.00.00.23/target/rfs/opt/test/

■ 运行程序

运行准备:

● 连接连接音频输入源到板卡"MIC"接口(J2的下方接口),连接耳机到板 卡"line out"(J2上方接口)接口。

运行如下程序测试,若播放声音正常,则表示音频采集口,输出口正常

Target # ./audio\_capture > test.pcm//采集 100 秒保存到 test.pcm 文件中Target # ./audio\_play < test.pcm</td>//播放文件

注:连接有源音箱或电视音频口时,将 SEED-DVS8168 的 C9、C10 取下。

#### 8.5 键盘测试

测试步骤如下:

■ 交叉编译:

*Host* # cd /opt/DVRRDK\_02.00.00.23/linux\_test/keyboard *Host* # arm-none-linux-gnueabi-gcc -o keyboardtest keyboardtest.c serialctrl.c

■ 拷贝到文件系统

Host #cp keyboardtest /opt/DVRRDK\_02.00.00.23/target/rfs/opt/test/

```
■ 运行程序
```

运行准备:

● 连接键盘到板卡 J43 接口

运行开发板端:

Target # cd /opt/test

Target # ./keyboardtest

```
按下键盘的按任意键,在串口终端上将打印出相应的键值,如下图
root@seed_dvs8168:/opt/test# ./keyboardtest
keyvalue is 0
keyvalue is 1
keyvalue is 2
keyvalue is 3
keyvalue is 4
keyvalue is 5
keyvalue is 6
```

注:本程序不测试 SEED-DVS8168\_PL 的 J20,即面板 6MNO 键。

## 8.6 U 盘读写测试

测试步骤如下:

- 系统启动后,插入U盘,
- 等系统识别 U 盘,并执行以下命令

*Target* # cd /opt/test

*Target* # ./usb\_test.sh

■ 终端中将打印出测试结果。

# 8.7 SD 卡接口测试

测试步骤如下:

- 系统启动后,插入 SD 卡
- 等系统识别 SD 卡,并执行以下命令

Target # cd /opt/test

Target # ./sd\_test.sh

■ 终端中将打印出测试结果。

# 第9章 SEED-SDK 包编译与 demo 演示

SEED-SDK 包集成了 TI 的 RDK DVR 开发包,客户很方便使用该开发包进行 DVR 等产品的开发。

## 9.1 SEED-SDK 包的编译

SEED-SDK 开发包中已经给用户配置好了各个模块的路径,编译器的路径等,用户编译起来较为方便。

用户可以执行如下命令对整个开发包进行编译:

Host # cd /opt/DVRRDK\_02.00.00.23/dvr\_rdk

Host # make -s sys\_all

执行上述命令,编译的内容包括

- Uboot
- Linux PSP
- Syslink
- HDVPSS
- DVR RDK

整个包编译的时间较长,若用户需要单独编译某部分程序,可以执行下列命令进行编译

| 命令                    | 描述                                  |
|-----------------------|-------------------------------------|
| make -s               | 增量编译 DVR RDK 包                      |
| make -s clean         | 清除 DVR RDK 包编译生成文件                  |
| make -s all           | 清除 DVR RDK 包编译生成文件并重新编译 DVR RDK 包   |
| make -s dvr_rdk_linux | 增量编译 DVR RDK 包中 linux 部分代码          |
| make -s               | 清除 DVR RDK 包中 linux 部分编译生成的文件       |
| dvr_rdk_linux_clean   |                                     |
| make -s               | 清除DVR RDK包linux部分编译生成文件并重新编译DVR     |
| dvr_rdk_linux_all     | RDK 包 linux 部分                      |
| make -s               | 增量编译 DVR RDK 包中 bios 部分代码           |
| dvr_rdk_bios6         |                                     |
| make -s               | 清除 DVR RDK 包中 bios 部分编译生成的文件        |
| dvr_rdk_bios6_clean   |                                     |
| make -s               | 清除 DVR RDK 包 bios 部分编译生成文件并重新编译 DVR |
| dvr_rdk_bios6_all     | RDK 包 bios 部分                       |
| make -s sys           | 增量编译 DVR RDK 包及所有其关联包               |
| make -s sys_clean     | 清除 DVR RDK 包及所有其关联包编译生成的文件          |
| make -s sys_all       | 清除 DVR RDK 包及所有其关联包编译生成文件并重新编       |

|                       | 译 DVR RDK 包及所有其关联包                 |
|-----------------------|------------------------------------|
| make -s lsp           | 增量编译 linux 内核包                     |
| make -s lsp_clean     | 清除编译 linux 内核包生成的文件                |
| make -s lsp           | 清除 linux 内核包编译生成文件并重新编译 linux 内核包  |
| make -s syslink       | 增量编译 syslink 包(包括 bios 和 linux 部分) |
| make -s syslink_clean | 清除编译 syslink 包生成的文件                |
| make -s syslink_all   | 清除 syslink 包编译生成文件并重新编译 syslink 包  |
| make -s hdvpss        | 增量编译 hdvpss 驱动包                    |
| make -s hdvpss_clean  | 清除编译 hdvpss 驱动包生成的文件               |
| make -s hdvpss_all    | 清除 hdvpss 驱动包编译生成文件并重新 hdvpss 驱动包  |
| make -s uboot         | 增量编译 uboot 包                       |
| make -s uboot_clean   | 清除编译 uboot 包生成的文件                  |
| make -s uboot_all     | 清除 uboot 包编译生成文件并重新 uboot 包        |

注: 其中 linux 内核包与 uboot 包也可以使用第3章和第4章中的方法进行编译。

# 9.2 Demo 程序演示

在 DVR RDK 包中提供了如下 demo:

- McFW(Multi Channel FrameWork) API demo,该 demo 使用 McFW API 接口,关 于这些 API 的具体说明可以参考 SDK 包中文档 DVR\_RDK\_McFW\_UserGuide.pdf;
- QT GUI DVR demo, 该 demo 界面使用 QT 开发, 实现了 16 路 D1 格式 DVR 的 基本功能。

#### 9.2.1 McFW(Multi Channel FrameWork) API demo

该 demo 运行步骤如下:

- ▶ 连接 16 路摄像头到 SEED-DVS8168VACON 板上部分 BNC 接口(注意,程序根据第 1 路连接的视频来判断连接的是 PAL 或者 NTSC 摄像头,所以第 1 路摄像头 必须连接),将板卡 HDMI 接口 P1、DVI 接口 P2、分量接口 J4 和复合视频接口 J3 连接到显示器;
- ▶ 连接音频输入源到 SEED-DVS8168VACON 板下半部分 BNC 接口,连接音箱或者 耳麦到 J2 口的上方接口;
- ▶ 执行下面命令运行该 demo 程序:

Target #cd /opt/dvr\_rdk/ti816x

Target #./run\_mcfw\_demo.sh

运行程序后出现如下菜单:

| =======<br>Main Menu                                                                                                    |
|----------------------------------------------------------------------------------------------------|
| 1: VCAP + VENC + VDEC + VDIS - Progressive SD Encode + Decode<br>3: VCAP + VENC + VDIS - SD Encode ONLY<br>4: VCAP + VENC + VDIS - HD Encode ONLY<br>5: VDEC + VDIS - SD/HD Decode ONLY<br>6: VCAP + VDIS - NO Encode or Decode<br>7: CUSTOM DEMO - 2Ch D1 Encode<br>8: CUSTOM DEMO - 1Ch D1 + 4CIF Encode<br>9: CUSTOM DEMO - 1Ch D1 Decode |
| e: Exit                                                                                                    |
| Enter Choice: _                                                                                                    |

主菜单中列出了可选择运行的 8 个 demo 程序, 8 个 demo 程序的流程可以参考 SDK 包中 dvr\_rdk/mcfw/src\_linux/mcfw\_api/usecases/目录下的代码程序,代码开头注释出了流 程框图,本文档中不做具体介绍。下面以第 1 个 demo 为例说明程序运行过程。

▶ 选择"1",并回车,将出现如下菜单,提示您是否保存编码后的码流文件;

| Diep Channele =\ 22 | Enter Choice: 1<br>CHANNEL<br>Capture Channels => 16<br>Enc Channels => Primary<br>Dec Channels => 16 | DETAILS<br>16, Secondary 16 |
|---------------------|----------------------------------------------------------------------------------------------------|-----------------------------|
|                     | Disp Channels => 32<br>                                                                               |                             |

▶ 选择 "y"则出现下面菜单,提示你选择要保存的路径;

| Enable file write (YES - y $\checkmark$ NO - n) : y |  |
|-----------------------------------------------------|--|
| File write ENABLED !!!                              |  |
| Enter file write path :                             |  |

本例程中默认保存第 1 路的码流,若要保存多路码流,可以修改文件 demos/mcfw\_api\_demos/mcfw\_demo/demo\_vcap\_venc\_vdec\_vdis.h 中的宏定义 MCFW\_IPC\_BITS\_FWRITE\_ENABLE\_BITMASK\_DEFAULT

输入要保存的目录路径(可以在 NFS 或者硬盘上保存),如"/data",几秒钟后程 序将启动完成,启动后出现如下菜单(如显示实时信息,请按回车),用户可以选 择对应的选项,动态的对采集、编码、解码、显示和音频进行操作,以下以显示设 置为例说明设置过程;

| ======================================                                                                      |
|----------------------------------------------------------------------------------------------------|
| 1: Capture Settings<br>2: Encode Settings<br>3: Decode Settings<br>4: Display Settings<br>5: Audio Settings |
| i: Print detailed system information                                                                        |
| e: Stop Demo                                                                                                |
| Enter Choice:                                                                                               |

▶ 选择"4"可以显示模式配置菜单;

| Display Settings Menu                                                                                                    |
|----------------------------------------------------------------------------------------------------|
| <pre>1: Disable channel<br/>2: Enable channel<br/>3: Switch Layout<br/>4: Switch Channels<br/>5: Change resolution<br/>6: Switch Queue(ONLY FOR SD Display)<br/>7: Switch Channel(ONLY FOR Enc HD Usecase)<br/>8: Switch SDTV channel (ONLY for progressive demo)<br/>9: 2x digital zoom in top left<br/>a: 2x digital zoom in center</pre> |
| p: Previous Menu                                                                                                    |

选择菜单中对应的选项,可以进行显示通道的使能与关闭,显示风格的切换,显示 分辨率的切换等操作,如选择"3",则可进入显示风格配置界面,如下图:

| Select Display Layout                                                                                                    |
|----------------------------------------------------------------------------------------------------|
| 1: $1 \times 1$ CH<br>2: $2 \times 2$ CH<br>3: $3 \times 3$ CH<br>4: $4 \times 4$ CH<br>5: $2 \times 2$ CH + 4CH<br>6: $1$ CH + 5CH<br>7: $1$ CH + 7CH<br>8: $1$ CH + 2CH PIP |
| Enter Choice:                                                                                                    |

- 选择各个选项,显示界面上将呈现不同风格的显示,如选择"4",则选择显示风格为 16 分格,显示器上可以同时显示 16 路图像;
- ▶ 运行程序后,在 DVI 接口将显示经过 h264 算法编解码处理后图像,HDMI 接口、 分量接口和复合视频接口将显示未经编解码处理过的图像。

注: 关于本程序的详细运行步骤,可以参考 SDK 包中文档 DM81xx\_DVR\_RDK\_DemoGuide.pdf

#### 9.2.2 QT GUI DVR demo

该 demo 运行步骤如下:

- ▶ 连接 16 路摄像头到 SEED-DVS8168VACON 板上部分 BNC 接口(注意,程序根据第1路连接的视频来判断连接的是 PAL 或者 NTSC 摄像头,所以第1路摄像头必须连接),将板卡 HDMI 接口 P1、DVI 接口 P2、分量接口 J4 和复合视频接口 J3 连接到显示器;
- ▶ 将鼠标连接到 USB □ J6;
- ▶ 连接网口 J7 到局域网,让板卡与控制 PC 机处于同一网段;
- ▶ 执行下面命令运行该 demo 程序:

Target #cd /opt/dvr\_rdk/ti816x/

Target #./run\_gui.sh

运行程序后在 HDMI 和分量视频接口上将显示如下界面,复合视频输出口输出采集的 1~16 路视频中的 1 路;

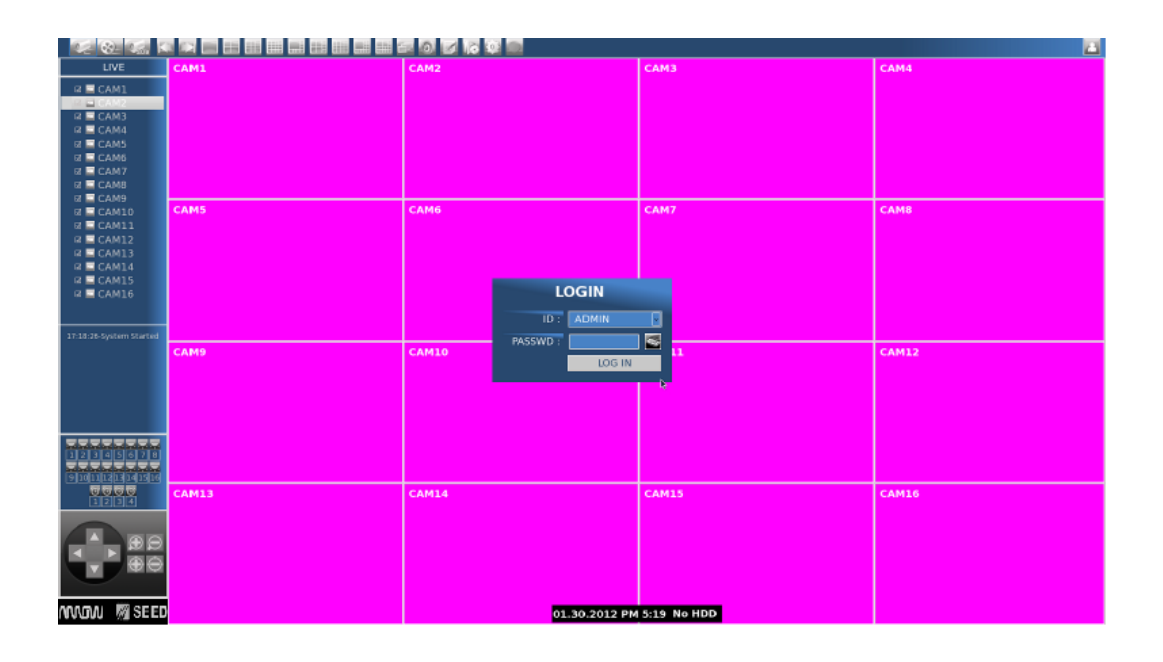

▶ 用鼠标点击登陆对话框中的"LOG IN"按钮,登入控制界面;

| LIVE CAM1                                        |              | CAM2              | САМЗ            | CAM4  |
|--------------------------------------------------|--------------|-------------------|-----------------|-------|
| a 🖬 CAM1                                         |              |                   |                 |       |
| n E CAM2                                         |              |                   |                 |       |
| B CAM4                                           |              |                   |                 |       |
| CAM5                                             |              |                   |                 |       |
| CAM6                                             |              |                   |                 |       |
| ■ = CAM8 Cam                                     | nera         |                   |                 |       |
| ■ CAM9                                           |              | САМБ              | CAM7            | CAMB  |
|                                                  | ction        |                   |                 |       |
| a CAM12                                          |              |                   |                 |       |
| B = CAM13<br>B = CAM14                           |              |                   |                 |       |
| a 🖻 CAM15                                        |              |                   |                 |       |
| n 🖻 CAM16                                        |              |                   |                 |       |
|                                                  |              |                   |                 |       |
| 17:47:54-ADMIN Log-In<br>17:47:28-System Started |              |                   |                 |       |
| Event                                            | Log          | CAM10             | CAM11           | CAMIZ |
|                                                  |              |                   |                 |       |
| 121145671                                        |              |                   |                 |       |
| summers Se                                       | nsor/Alarm 📃 |                   |                 |       |
|                                                  |              | CAM14             | CAM15           | CAM16 |
|                                                  |              |                   |                 |       |
| PTZ C                                            | Control      |                   |                 |       |
| www 网 SEED                                       |              | 01.30.2012 PM 5:4 | 8:02 HDD: 40(%) |       |

- ▶ 点击屏幕左侧控制栏按钮,可以对摄像头进行选择,并对云台进行控制等,点击屏幕上方按钮,可以调节图像显示方式,启动/停止录像等。若板卡已经连接了摄像头,屏幕上将显示采集的图像。另外,在"playback"模式下,若播放硬盘中存储的码流,播放的视频图像将从 DVI 接口输出,播放的音频将从 HDMI 接口输出; 注:要启动录像必须先点击屏幕上方的"setup"按钮,在弹出的对话框中选择 "STORAGE",然后格式化一下硬盘,本界面格式化工具所支持的硬盘必须未经分区过
- ▶ 在 PC 上打开 vlc 进行如下操作

| 🛓 VLC media player 🛛 🗌 🗔 🖂 🔀 |            |                         |                     |         |        |         |       |  |
|------------------------------|------------|-------------------------|---------------------|---------|--------|---------|-------|--|
| 媒                            | 体(11)      | 播放(L)                   | 音频( <u>A</u> )      | 视频(V)   | 工具(I)  | 视图(I)   | 帮助(H) |  |
|                              | 打开这        | (件 @)                   |                     | Ctrl+O  |        |         |       |  |
| Þ                            | 高级打        | J开文件                    |                     | Ctrl+SH | aift+O |         |       |  |
|                              | 打开文        | (件夹(で)                  |                     | Ctrl+F  |        |         |       |  |
| 0                            | 打开为        | (盘(四)                   |                     | Ctrl+D  |        | h       |       |  |
| 문                            | 打开网        | 网络串流 (M)                |                     | Ctrl+N  |        | ix   :/ |       |  |
|                              | 打开握        | İ获设备(C)                 |                     | Ctrl+C  |        |         |       |  |
|                              | 从剪则<br>最近你 | b板打开位置<br>使用的媒体(        | ቼ( <u>L</u> )<br>R) | Ctrl+V  | •      |         |       |  |
|                              | 服务拶        | ₹ <u>₹</u> ( <u>S</u> ) |                     |         | •      |         |       |  |
|                              | 保存推        | 動列表为文                   | て件(で)               | Ctrl+Y  |        |         |       |  |
|                              | 转换,        | / 保存(R).                |                     | Ctrl+R  |        |         |       |  |
| ((•))                        | 串流(        | <u>s</u> )              |                     | Ctrl+S  |        |         |       |  |
| ×                            | 退出(        | Q)                      |                     | Ctrl+Q  |        |         |       |  |

| ▲ 打开媒体                                        | ? 🗙   |
|-----------------------------------------------|-------|
| 📄 文件 (2) 💮 光盘 (2) 🚏 网络 (2) 📑 捕获设备 (2)         |       |
| 网络协议 ————————————————————————————————————     |       |
| 初辺 地址<br>RTSP ▼ 192,168,253,183:8551/h264_ch1 |       |
|                                               |       |
|                                               |       |
|                                               |       |
|                                               |       |
|                                               |       |
|                                               |       |
|                                               |       |
|                                               |       |
|                                               |       |
| □ 显示更多选项 (M)                                  | 「即進の」 |
|                                               |       |

注:上述对话框中 192.168.253.183 上为 SEED-DVS8168 板卡的 IP 地址,该地 址需根据板卡实际使用的 IP 地址做相应修改,8551 为第 1 通道 rtsp 服务器对应端 口号,h264\_ch1 为第 1 通道 rtsp 服务器对应名称,本程序中支持 1~8 通道 rtsp 码流传输,对应的端口号分别为 8551~8558,对应名称分别为 h264\_ch1~ h264\_ch8。

▶ 点击播放,就会看到编码后通过网络发送过来的 CIF 格式子码流,并听到对应的通道采集进来的声音。

注:本界面的详细操作步骤,可以参考 SDK 包中文档 DM8168\_DVR\_RDK\_GUI\_Guide.pdf